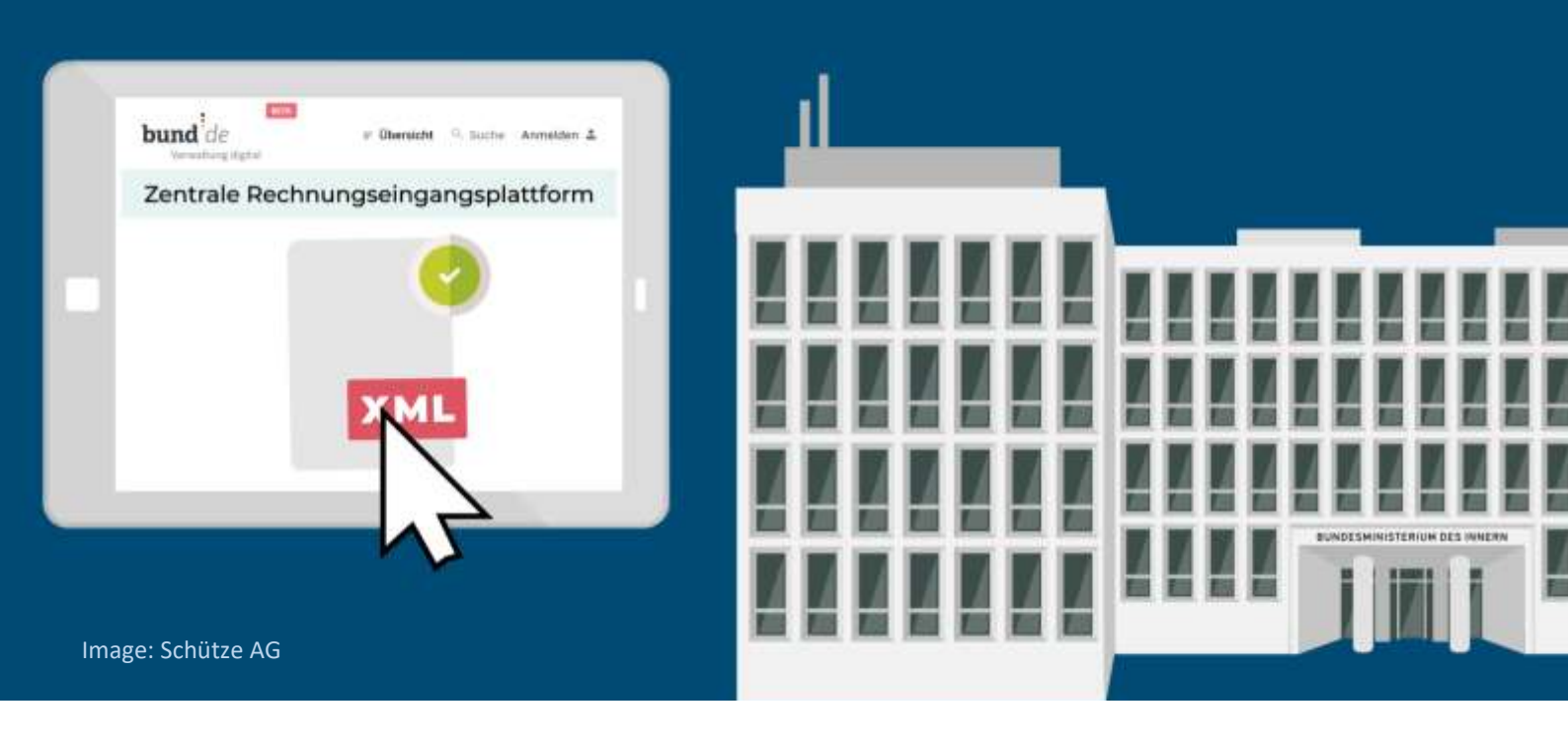

Federal Ministry of the Interior, Building

and Community

Federal Ministry

of Finance

# Operating guide for the web interface of the federal Central Invoice Submission Portal (ZRE)

Operating guide to manually producing electronic invoices (and test invoices) in XRechnung standard format – for suppliers and service providers to the federal administration

Version 0.1

Last updated: 16th September 2020

Point of contact for questions about the federal Central Invoice Submission Portal (ZRE):

Support hotline: +49 30 2598 4436

Monday to Friday from 8:00 a.m. to 4:00 p.m.

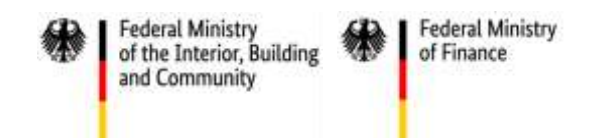

How are electronic invoices in XRechnung standard prepared and submitted using the German federal Central Invoice Submission Portal (ZRE)?

# **Background / Basics**

As part of the digital transformation of the public administration, the German government has set up a standard electronic route for submitting invoices to the direct federal administration: the **federal Central Invoice Submission Portal (ZRE)** (German name: *Zentrale Rechnungseingangsplattform (ZRE) des Bundes*)<sup>1</sup>.

You can use the ZRE to create electronic invoices and send them to recipients in the direct federal administration. During the process, electronic invoices are automatically checked to ensure that they are formally correct and complete. Details of requirements and accepted formats for electronic invoices can be found in the ZRE terms of use. The terms of use can be accessed via the ZRE web interface.

The invoices you create are forwarded to the customer by means of a buyer reference ("Leitweg-ID"), which the customer should have provided you with. Please ask your customer for a buyer reference if they have not yet provided you with one.

You can submit electronic invoices via the ZRE using the following transmission methods:

- web submission
- upload
- e-mail (production environment: <u>xrechnung@portal.bund.de</u>; test environment: <u>ref.erechnung@portal.bund.de</u> and <u>ref.xrechnung@portal.bund.de</u>)

In future, it will be possible to submit electronic invoices using two additional transmission methods:

- De-Mail
- Peppol

Please note that no matter which transmission method you use, you will have to create a ZRE account.

## About this guide

The purpose of this operating guide is to familiarize suppliers and service providers with the ZRE web interface. The various steps involved in preparing an electronic invoice are explained using screenshots of the English language version of the ZRE interface.

The ZRE **test environment** can be accessed here: <u>ref.xrechnung.bund.de</u>. You can use it to test or practise general functions (such as creating invoices or administering user accounts). This is the environment on which this operating guide is based.

The **test environment** and the **production environment** are different systems. As an invoice sender you must create a separate account for each environment. Since the test environment is used for testing and development purposes, it may differ from the production environment. **Under no circumstances** should you use the production environment for test or practice purposes. The data displayed in this operating guide are fictitious and are included only as examples.

<sup>&</sup>lt;sup>1</sup> The comprehensive organizational strategy behind the transmission of electronic invoices via the ZRE can be found here: <u>https://www.verwaltung-innovativ.de/SharedDocs/Publikationen/Organisation/e\_rechnung\_Architekturkonzept.pdf?\_blob=publicationFile&v=4</u>.

Operating guide for the web interface of the federal Central Invoice Submission Portal (ZRE)

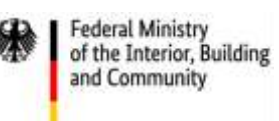

#### Important note

Please note that the screenshots on pages 7, 9, 12 and 31 of this document have not yet been translated into English, but will be translated in future.

Please note that during the registration process, the registration portal could switch to the German version, even if the language has been changed to English in the ZRE settings. This might be solved by changing the settings of your internet browser to English. This problem is currently being worked on and will be resolved as soon as possible.

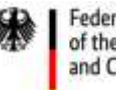

Federal Ministry of the Interior, Building and Community

Federal Ministry of Finance

\*

# Contents

| Ba | kgrou  | nd / Basics                                            | 2    |
|----|--------|--------------------------------------------------------|------|
| Ab | out th | s guide                                                | 2    |
| 1  | Regi   | stration                                               | 5    |
| 2  | Logi   | ٦                                                      | 8    |
| 4  | 2.1    | Account overview                                       | 10   |
| 2  | 2.2    | Account registration                                   | 11   |
| 3  | User   | management                                             | . 13 |
| 4  | Crea   | ting invoices                                          | . 15 |
| 4  | 1.1    | Entering invoice data (1/9)                            | 18   |
| 2  | 1.2    | Information about the invoice sender (2/9)             | 21   |
| 2  | 1.3    | Information about the invoice recipient (3/9)          | 23   |
| 2  | 1.4    | Invoice lines (4/9)                                    | 24   |
| 2  | 1.5    | Invoice amounts (5/9)                                  | 25   |
| 2  | 1.6    | Bank transfer details (6/9)                            | 26   |
| 2  | 1.7    | Attaching additional documents (7/9)                   | 27   |
| 2  | 1.8    | Completing the invoice (8/9)                           | 28   |
| 2  | 1.9    | Confirming the invoice (9/9)                           | 33   |
| 5  | Crea   | ting an invoice template / downloading a draft invoice | 34   |
| 6  | Cont   | inuing to edit an invoice you started earlier          | . 35 |
| 7  | Uplo   | ading invoice files                                    | . 38 |
| 8  | View   | ving invoice status                                    | 40   |
| 9  | ZRE    | user profile                                           | 43   |
| 10 | Tran   | smission via e-mail                                    | 45   |

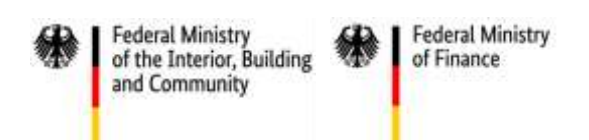

# 1 Registration

As an invoice sender you can access the ZRE web interface at <u>ref.xrechnung.bund.de</u> (test environment), which will take you straight to the **login** page. Here you can either sign in with your username and password or create a new user account.

| Federal Gov                                                           | ernment's Central Invo<br>– Login                                                          | oice Submission Portal                                                               |
|-----------------------------------------------------------------------|--------------------------------------------------------------------------------------------|--------------------------------------------------------------------------------------|
| <ul> <li>This platform a<br/>your invoices h<br/>they use.</li> </ul> | nd the invoice recipients accept invoices w<br>ave a different "Leitweg-ID" please ask the | hose "Leitweg-ID" begins with '991", if<br>buyer or invoice recipient which platform |
| Please enter us                                                       | er name and password.                                                                      |                                                                                      |
| User name                                                             | Eriez over häme                                                                            | To start the registration                                                            |
| Password                                                              | Time password                                                                              | user account.                                                                        |
| Forgot password?<br>Forgot user name?                                 | Sign in                                                                                    | Create new user account                                                              |

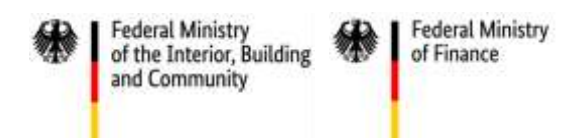

Clicking on **create new user account** will take you to the registration page, where you can create an account.

| To register success<br>you will need               | fully<br>to                        | REFERENZ                                      |                                          |                                        |
|----------------------------------------------------|------------------------------------|-----------------------------------------------|------------------------------------------|----------------------------------------|
| complete all required fields man with an asterisk. | the<br>ked<br>User                 | Verwaltung digital<br>account - Create new ad | ccount                                   |                                        |
|                                                    | Please enter yo                    | ur user information. Fields marked wit        | h a * are mandatory.                     |                                        |
|                                                    | User name *                        |                                               | 0                                        |                                        |
| Please note that                                   | First name *                       |                                               |                                          |                                        |
| a secure                                           | Last name *                        |                                               |                                          | Please note that                       |
| contain at least                                   | Email *                            |                                               | 0                                        | your e-mail                            |
| eight characters,<br>one capital                   | Telephone number                   |                                               |                                          | address may not contain any            |
| letter, one lower-<br>case letter, one             | Password *                         |                                               | 0                                        | umlauts (as in the<br>German letters ä |
| number and one special character.                  | Repeat password *                  |                                               |                                          | ö and ü).                              |
|                                                    |                                    | I hereby accept the terms of use and          | privacy policy                           |                                        |
| Having filled out t<br>register now to             | the form, click on<br>complete the | Register now                                  | You will also need<br>terms of use and p | to accept the rivacy policy.           |
| process.                                           |                                    | Cancel                                        |                                          |                                        |
|                                                    | Central Invoice Submissi           | ion Portal   Site notice   Data privacy       | Terms of use   Support Hotline           |                                        |
|                                                    |                                    | 1.0.21467-1.0.119                             |                                          |                                        |

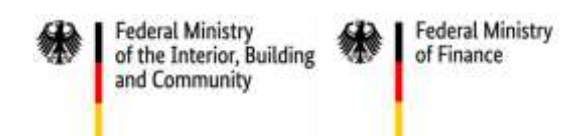

Having registered successfully, an activation link will be sent to the e-mail address you provided. Please click on the link to activate your user account.

| Success  | st.                                                   |
|----------|-------------------------------------------------------|
| You ha   | ve been successfully registered.                      |
| You wil  | l receive an E-Mail in brief, to unlock your account. |
| Go to lo | en l                                                  |

Clicking on the link will take you to the screen shown below, which indicates that your ZRE user account has been activated and you can sign in.

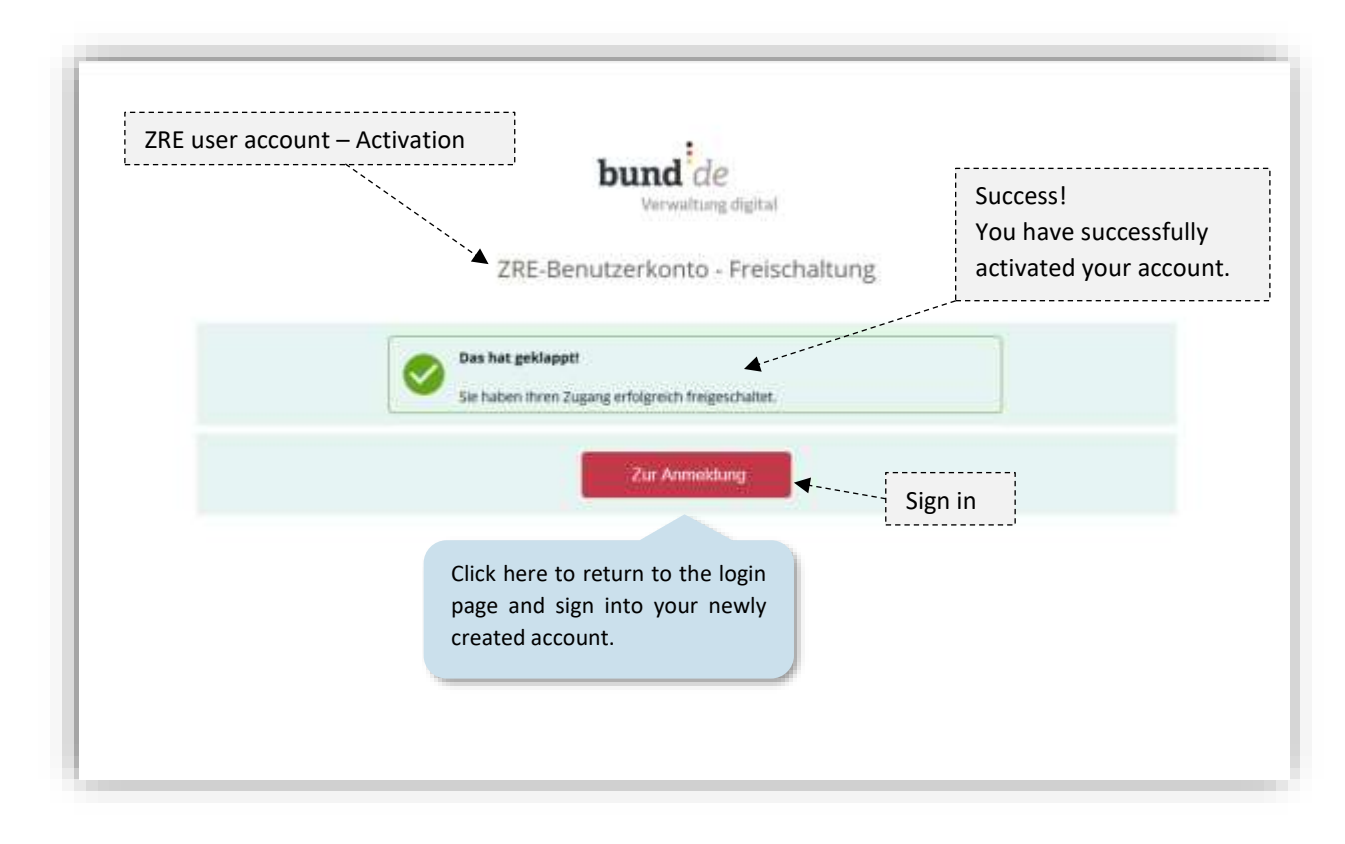

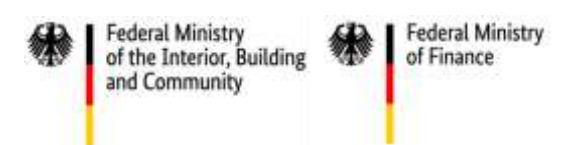

# 2 Login

As an invoice sender, if you are already registered, you can access the ZRE web interface at <u>ref.xrechnung.bund.de</u> (test environment) and sign into your account.

|                                                         | bund de<br>Verwaltung digital                                                                                                    |
|---------------------------------------------------------|----------------------------------------------------------------------------------------------------|
| Federal Gov                                             | ernment's Central Invoice Submission Portal<br>– Login                                                                                                    |
| This platform a     "99000000". If y     which platform | nd the invoice recipients accept invoices whose "Leibweg-ID" begins with "991" or<br>our invoices have a different "Leibweg-ID" please ask the buyer or invoice recipient<br>they use. |
| Please enter us                                         | er name and password.                                                                                                    |
| User name                                               |                                                                                                    |
| Password                                                | First MY planning of th                                                                                                    |
| Forgot password?<br>Forgot user name?                   | Sign in<br>Create new user account                                                                                                    |

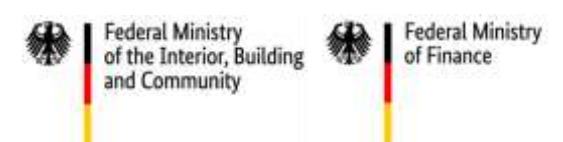

To receive an e-mail link to reset your password, you will need to enter your username.

|                                                                 | REFERENZ                                                                                   |
|-----------------------------------------------------------------|--------------------------------------------------------------------------------------------|
|                                                                 | bund <sup>i</sup> de<br>Verweitung digitar                                                 |
| Use                                                             | r account - Forgot password                                                                |
| Please enter your user name.<br>An email will be sent to your a | and click "Forget password".<br>rmal attress. Please Soferw the instructions in the email. |
| User name                                                       |                                                                                            |
|                                                                 | Forget paisword                                                                            |
|                                                                 | Cancel                                                                                     |

Once you have received the e-mail link, click on it. This will take you to the following screen, where you can enter a new password of your choice.

|                              | NIT 1947                                                                                                    | P                                             | lease enter your new password and ick on "change password".                                                                                             |
|------------------------------|----------------------------------------------------------------------------------------------------|-----------------------------------------------|----------------------------------------------------------------------------------------------------|
| User account - Change passw  | rord <b>bund</b> de<br>Verwaltung digital<br>Benutzerkonto - Passwort                                                                           | Ti<br>ei<br>le<br>n                           | he password must consist of at least<br>ight characters, including one capital<br>etter, one lower case letter, one<br>umber and one special character. |
| Bitte g<br>Das Pa<br>Service | eben Sie für neues Pacawort ein und klicken Sie auf "Pasawort<br>aswort muss mindestens 8 Zeichen, einen Großbuchstaben, e<br>raschen einhalten | andern". Ar ann a suite ann ann Saint ann ann |                                                                                                    |
| Re-enter password            | Passwort wederbolen                                                                                                    | 0                                             |                                                                                                    |
|                              | Athenthen                                                                                                    | Change pa                                     | ssword                                                                                                    |
|                              | Cancel                                                                                                    |                                               |                                                                                                    |

Enter the new password once again in the field **re-enter password**. If the two passwords match, you will be taken to a page telling you that the password has been changed successfully. From there you can return to the login page.

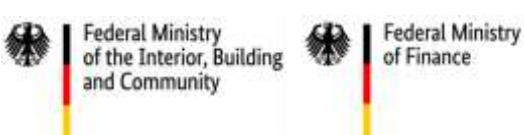

## 2.1 Account overview

Once you have logged in, you must select a user account with which to use the ZRE. Select an account type from the left-hand side of the screen (**natural person** or **company**). This will take you to the dashboard. Your choice of account does not affect the functions available to you. From the dashboard you will be able to access all four main functions of the ZRE. For detailed information on the different functions see section 4 onwards.

|        | REFERENZ                                                                                                    |                                                                                                    |                                                                                      |
|--------|----------------------------------------------------------------------------------------------------|----------------------------------------------------------------------------------------------------|--------------------------------------------------------------------------------------|
| und de | fighal                                                                                                    | English •   Max Mustermann   Log                                                                                                    | off                                                                                  |
|        | Federal Government's Central Invoice Subri<br>Welcome to the Federal Government's Central Invoice Subrilission Portal (C<br>Please select the account from which you want to submit an invoice, view a<br>Dr choose "Start User Management" to manage your CISP user account. | mission Portal - Dashboard<br>(ISP).<br>In invoice status or manage your user profile.                                                                                                    | In the navigation bar you can<br>change the language setting<br>(German or English). |
|        | Natural person (Max Muslemmann)<br>Company (Muslemmann Firma)<br>Here you can choose between<br>your different user accounts. You<br>can submit an invoice as a<br>natural person or as a company.                                                                            | I want to manage my user account or<br>CISP accounts.<br>Bart user management<br>The functions available on<br>the user managemen<br>dashboard are explained in<br>section 3: "Use<br>management". | n<br>t<br>n<br>r                                                                     |
|        | <u>Note</u> : Multiple users can submit or creat<br>same company account. For individuals t<br>account, an account administrator (of whi<br>or several) must add the individuals' <b>natura</b><br>the <b>company</b> account (see section 3: "User                           | e invoices using the<br>to use the company<br>th there may be one<br>al <b>person</b> accounts to<br>the management").                                                                             |                                                                                      |

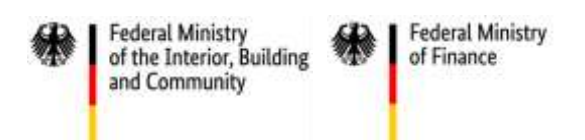

# 2.2 Account registration

If you are using the ZRE for the first time, your account must be enabled to create invoices. For this, an additional registration process is required. On your first attempt to enter the menu for creating invoices, you will be taken to the following page.

|                               | 0.0002                                                                                     |                     |
|-------------------------------|--------------------------------------------------------------------------------------------|---------------------|
| bund de                       | 2<br>Digital                                                                               | Max Mudermann * 🛓   |
| Federal<br>In order to regist | Government's Central Invoic<br>or please order your n-mail address and occept the terms of | e Submission Portal |
| t mai addmas                  | Standards Lutters and advers     Account terms and constitutes                             | ٥                   |
| > Cancel                      | Stould service 4                                                                           |                     |
|                               | Mercolog   Deta/Monici   Nerro d um                                                        | thapper former      |

Once you have entered your e-mail address and accepted the terms of use, you will receive another activation link.

|                                                                                         | RETURDLE -                                              |
|-----------------------------------------------------------------------------------------|---------------------------------------------------------|
| <b>bund</b> <sup>†</sup> de                                                             | Mas Muderman + 🚊                                        |
| Federal Government's Cel<br>Your account for the Federal Government's Central In        | ntral Invoice Submission Portal woice Submission Portal |
| Successfulf<br>Your registration has been acception with communication and a minimation | nors.<br>With the accloud on the                        |
|                                                                                         | 3 Bart to Septement                                     |
| Bito nation ( ) Cata i                                                                  | Weary   Termentum   Expositentine<br>5621467-10118      |

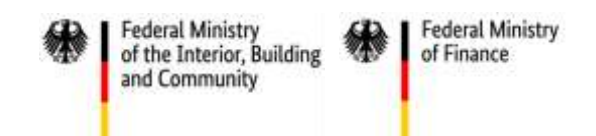

As soon as you have clicked on the activation link, your registration is complete, and you can begin creating invoices.

Federal Central Invoice Submission Portal

Your registration with the federal Central Invoice Submission Portal

| Zent<br>Ibre Regi        | rale Rechnungseingangsp<br>trierung bei der Zentralen Rechnungseingangsplattfo | lattform des Bundes<br>m des Bundes |
|--------------------------|--------------------------------------------------------------------------------|-------------------------------------|
|                          | Das hat geklapptt Die Ablisierung trees 291 - Rortigs uit nun                  | erfolgenisch idegenischkisseiter.   |
|                          |                                                                                | ette                                |
| ess!                     | /                                                                              | Dashboard                           |
| ation of your ZRE accour | it is now complete.                                                            | ٤                                   |

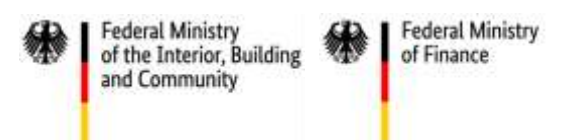

# 3 User management

You can manage your ZRE user account via the user management dashboard. To do this, click on "Start user management".

|                                                                                                    | REFERENZ                                                                                                    |
|----------------------------------------------------------------------------------------------------|----------------------------------------------------------------------------------------------------|
| bund <sup>1</sup> de<br>terwaltung digital                                                          | English •   Max Mustermann   Log off                                                                                                    |
| Federal Govern<br>Welcome to the Federal G<br>Please select the account<br>Or choose "Start User Ma | overnment's Central Invoice Submission Portal - Dashboard<br>overnment's Central Invoice Submission Portal (CISP).<br>from which you want to submit an invoice, view an invoice status or manage your user profile.<br>nagement' to manage your CISP user account. |
| Natur                                                                                               | al person (Max Mustermann) I want to manage my user account or CISP accounts. Start user management                                                                                                    |
|                                                                                                    | From the user management<br>dashboard, you can manage<br>your user profile or add new<br>accounts with which to<br>create invoices.                                                                                                    |
|                                                                                                    |                                                                                                    |
| Cent                                                                                                | al Involce Submission Portal   Site notice   Data privacy   Terms of use   Support Hotline                                                                                                    |

On the user management page of your account you have a number of options to choose from. Apart from managing your own user profile, you can create and manage a company account and add users. Select one of the options.

Federal Ministry of the Interior, Building and Community

Federal Ministry of Finance

|                                           | REFER                                                     | ENZ .                                  |                                                          |
|-------------------------------------------|-----------------------------------------------------------|----------------------------------------|----------------------------------------------------------|
| und <sup>1</sup> de<br>www.tung.digital   |                                                           |                                        | English •   Max Mustermann   Log of                      |
| User Manageme                             | nt                                                        |                                        |                                                          |
| Please select one of th                   | e following options:                                      |                                        |                                                          |
| Manage user pro                           | file Create a comp                                        | any account for                        | Invite users to the company's                            |
| Here you can manag<br>user profile inform | the<br>You can crea<br>ation. Usi                         | te a new CISP<br>ount for your<br>ers. | Invite new users to an existing<br>company CISP account. |
| Manage user pro                           | Create a comp<br>the t                                    | any account far<br>CISP                | Invite user to the company's CISP<br>account             |
| Acc                                       | ept invitation to a company's<br>CISP account             | Manage compan                          | y's CISP account                                         |
| c                                         | Connect your user account to<br>a company's CISP account. | Manage all co<br>acco                  | mpanies' CISP<br>unts.                                   |
|                                           | Connect companies' CISP<br>accounts                       | Manage con<br>acci                     | ipany's CRSP<br>ount                                     |
|                                           | Back to r                                                 | lasuboard                              |                                                          |
| Cent                                      | Click here to return to t<br>management dashboar          | the user <sub>Elerm</sub><br>rd        | s of use   Support Hotline                               |

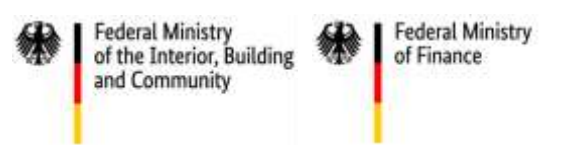

# 4 Creating invoices

Once you have selected an account on the user management dashboard, you will arrive at the ZRE dashboard, where you can choose between various options for creating invoices.

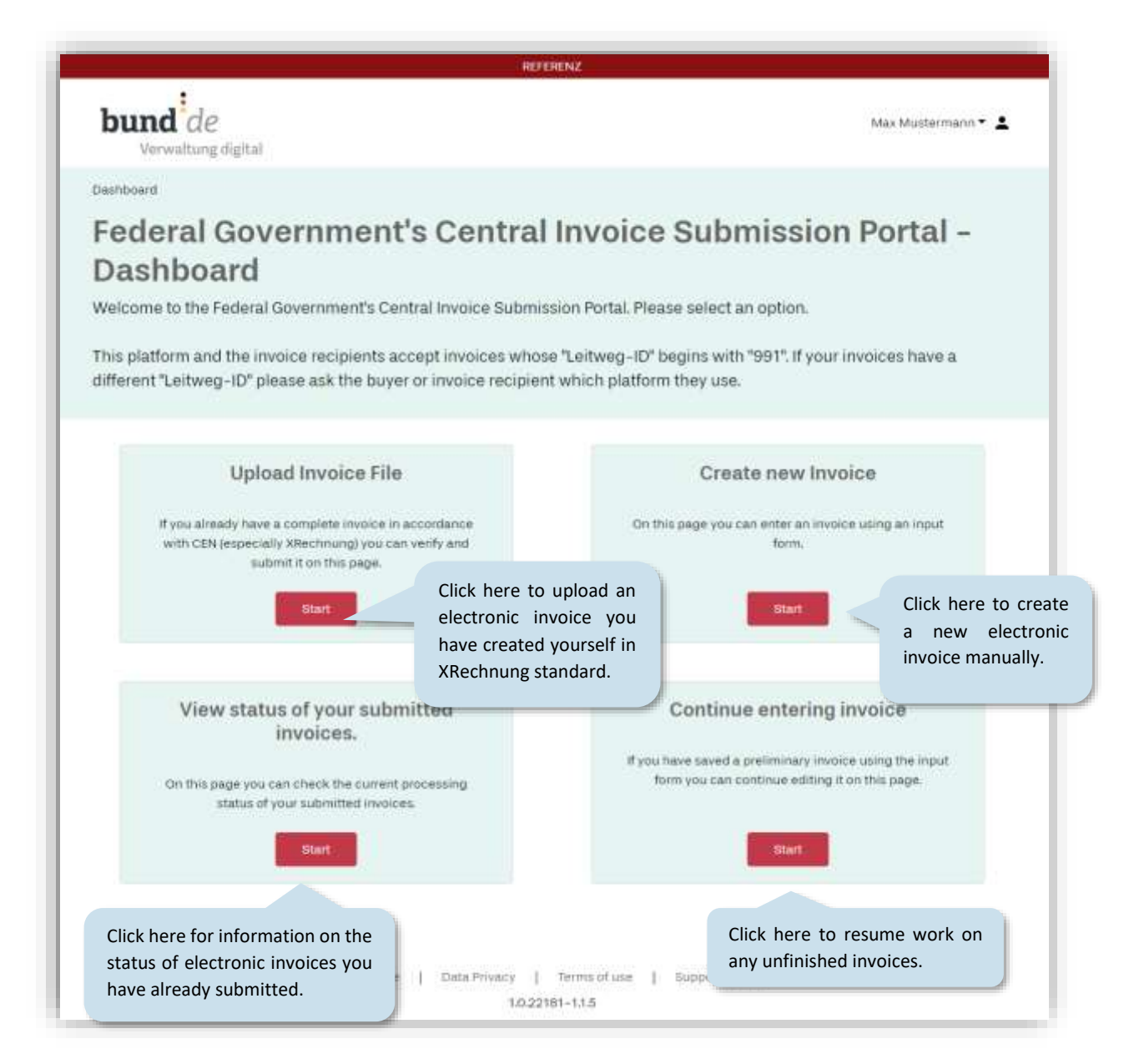

## General notes on creating electronic invoices manually

Various functions are available to you when creating a new electronic invoice. These are explained in the screenshot below. Items marked with an asterisk (\*) are required and must be filled out to complete the invoice.

|                                                                                                    | REFERENZ                                                                                                    |                                      |                                                                | •                                                                                                    |
|----------------------------------------------------------------------------------------------------|----------------------------------------------------------------------------------------------------|--------------------------------------|----------------------------------------------------------------|----------------------------------------------------------------------------------------------------|
| <b>bund</b> de<br>Verwaltung digital                                                                           |                                                                                                    |                                      | Max Mustermann -                                               |                                                                                                    |
| Dashboard / Billing Details                                                                                    |                                                                                                    |                                      |                                                                | At any time, you can use the drep do                                                                          |
| Federal Govern<br>Create new Inv<br>Please enter all general inform                                            | ation about the invoice.                                                                                                    | e Submis                             | sion Portal -                                                  | menu next to your username to acc<br>your ZRE user profile, change to anot<br>account, or log out of the ZRE. |
| Invoice data > Seller >                                                                                        | Buyer > Invoice Lines > Document > Pays<br>Totals > Instru                                                                                   | uctions > Additional<br>Documents    | > Completion > Confirmation                                    |                                                                                                    |
| Invoice data *                                                                                                 |                                                                                                    |                                      | > Download invoice draft                                       | If you want to save a draft of                                                                                |
| Invoice type *                                                                                                 | Plages select an invoice type.                                                                                                    | X ÷ 🛛                                |                                                                | your unfinished invoice, click on download invoice draft to                                                   |
|                                                                                                    | The first (Grobadressierung) and last (Check di<br>buyer reference can differ from the buyer refe<br>Grobadressierung * Feinadressierung * C | igit) parts of the<br>rence on hand. |                                                                | download it as a file. To<br>continue working on the invoice                                                  |
| Buyer reference *                                                                                              | +                                                                                                    |                                      | Determine Buyer Reference                                      | downloaded file using the                                                                                     |
| Invoice number*                                                                                                |                                                                                                    | 0                                    |                                                                | option <b>continue entering</b>                                                                               |
| Invoice issue date *                                                                                           | <b>m</b>                                                                                                    | 0                                    |                                                                |                                                                                                    |
| Currency *                                                                                                    | Euro                                                                                                    | * 💿                                  |                                                                | Note: You can also create templates using this method.                                                        |
| Purchase order number                                                                                          |                                                                                                    | 0                                    |                                                                |                                                                                                    |
| Payment due date *                                                                                             | <b> </b>                                                                                                    | 0                                    |                                                                |                                                                                                    |
| Payment Terms                                                                                                  | Cash Discounts                                                                                                    |                                      |                                                                |                                                                                                    |
|                                                                                                    | Add cash discount                                                                                                    |                                      |                                                                |                                                                                                    |
|                                                                                                    | + Add delay                                                                                                    |                                      |                                                                |                                                                                                    |
|                                                                                                    | Other terms of payment                                                                                                    |                                      |                                                                |                                                                                                    |
|                                                                                                    |                                                                                                    | 0                                    |                                                                |                                                                                                    |
| Invoicing period                                                                                               | From (9) To                                                                                                    | Ø                                    |                                                                |                                                                                                    |
| Clicking here will<br>process of creating<br>All the information<br>will be deleted ar<br>return to the dashbo | cancel the<br>an invoice.<br>you entered<br>nd you will<br>pard.                                                                             |                                      | If you click<br>information<br>deleted<br>entering<br>invoice. | k on <b>discard invoice</b> , the<br>on you entered will be<br>and you can begin<br>information for a new     |
| (* Manda:<br>> Cancel                                                                                          | Next                                                                                                    |                                      | > Discard invoice                                              |                                                                                                    |
|                                                                                                    | Site notice   Data Privacy   Terms of use<br>1.0.21467-1.0.119                                                                               | Support Hotline                      |                                                                |                                                                                                    |

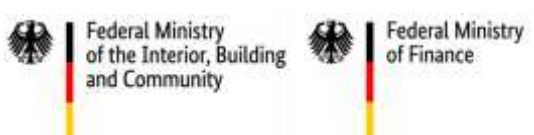

## The invoice creation process

The process of creating an electronic invoice using the ZRE can be divided into nine steps. You can save the invoice at any step during the process and upload it again later to continue working on it.

|                                             |                |               |                   | REFERENZ           | 1         |                    |        |              |                  |
|---------------------------------------------|----------------|---------------|-------------------|--------------------|-----------|--------------------|--------|--------------|------------------|
| bund de                                     | digital        |               |                   |                    |           |                    |        | Ma           | x Mustermann * , |
| Dashboard / Billing C                       | Details        |               |                   |                    |           |                    |        |              |                  |
| Federal (<br>Create n<br>Please enter all g | Gover<br>ew In | nmei<br>voice | nt's Cent<br>e    | tral In            | voice     | Subn               | niss   | ion Po       | ortal -          |
| trivoice data >                             | Seller >       | Buyer         | > Invoice Lines > | Document<br>Totals | > Payment | s > Addit<br>Docum | onal > | Completion 3 | Confirmation     |
|                                             |                |               |                   |                    |           |                    |        |              |                  |

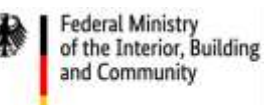

## 4.1 Entering invoice data (1/9)

In the screen entitled invoice data you can enter basic key data for your invoice.

| _                                | REFERENZ                                                                                                    |                                                                         |
|----------------------------------|----------------------------------------------------------------------------------------------------|-------------------------------------------------------------------------|
| bund de                          |                                                                                                    | Max Mustermann 👻 🛓                                                      |
| Dashboard / Billing Details      |                                                                                                    |                                                                         |
| Federal Govern<br>Create new Inv | ment's Central Invoice Submissio<br>oice                                                                                          | Detailed descriptions are<br>available for almost all of<br>the fields. |
| Please enter all general inform  | ation about the invoice.                                                                                                    | These can be viewed by                                                  |
| Invoice data > Seller >          | Buyer > Invoice Lines > Document > Payment > Additional > Co                                                                      | clicking on the question<br>mark symbol next to the                     |
| Invoice data *                   |                                                                                                    | relevant field.                                                         |
| Invoice type *                   | × : 0                                                                                                    |                                                                         |
| one of the<br>ed types of        | The first (Grobadressierung) and last (Check digit) parts of the     buyer reference can differ from the buyer reference on hand. |                                                                         |
| liere                            | Grobadressierung * Check digit *                                                                                                  |                                                                         |
| Buyer reference *                | *                                                                                                    | etermine Buyer Reference                                                |
| Invoice number *                 | 0                                                                                                    |                                                                         |
| Invoice issue date *             | <b>(11)</b>                                                                                                    | Your customer will provide                                              |
| Currency *                       | Euro + 💿                                                                                                    | with a buyer reference ("Leitw                                          |
| Purchase order number            | 0                                                                                                    | ID"). This allows the recipient                                         |
| Payment due date *               | 0                                                                                                    | be accurately identified in a                                           |
| Payment Terms                    | Cash Discounts                                                                                                    | you do not know your custome                                            |
|                                  | + Add cash discount                                                                                                    | "Leitweg-ID", you can search fo                                         |
|                                  | Delays                                                                                                    | by clicking on determine bu                                             |
|                                  | + Add delay                                                                                                    | reference.                                                              |
|                                  | Other terms of payment                                                                                                    |                                                                         |
|                                  | 0                                                                                                    |                                                                         |
|                                  |                                                                                                    |                                                                         |
| Invoicing period                 | From (7) To (7)                                                                                                    |                                                                         |
| Invoice note                     |                                                                                                    |                                                                         |
|                                  | 0                                                                                                    |                                                                         |
| Invoice references               |                                                                                                    |                                                                         |
| (* Mandatory Field)              |                                                                                                    |                                                                         |
| > Cancel                         | Next                                                                                                    | > Discard invoice                                                       |
|                                  |                                                                                                    |                                                                         |
|                                  |                                                                                                    |                                                                         |

You can find out the buyer reference ("Leitweg-ID") of the invoice recipient by entering their name/reference or budget manager number.

| iease entêr ali gen | eral information about the in<br>Determine Buyer Reference | voice. *xxx (se<br>xxx* (se                         | earch results must end with the<br>earch results must begin with the | characters after the aster characters before the aster |
|---------------------|------------------------------------------------------------|-----------------------------------------------------|----------------------------------------------------------------------|--------------------------------------------------------|
| invoice data > 5    | Please note: The federal a submission platforms. Pleuse.   | nd state<br>ase ask t                               | earch results must contain the charac                                | cters between the two asteris                          |
|                     | It's possible to enter a * before and after the Buyer      | e search text as a wildcard. Th<br>Feinadressierung | e search text must be at least 3 characters long. Organisation       |                                                        |
|                     |                                                            |                                                     |                                                                      |                                                        |

Federal Ministry of the Interior, Building and Community

Federal Ministry of Finance Once you have entered the recipient's buyer reference ("Leitweg-ID"), you can continue to enter more invoice data.

Federal Ministry

and Community

of the Interior, Building

Federal Ministry

of Finance

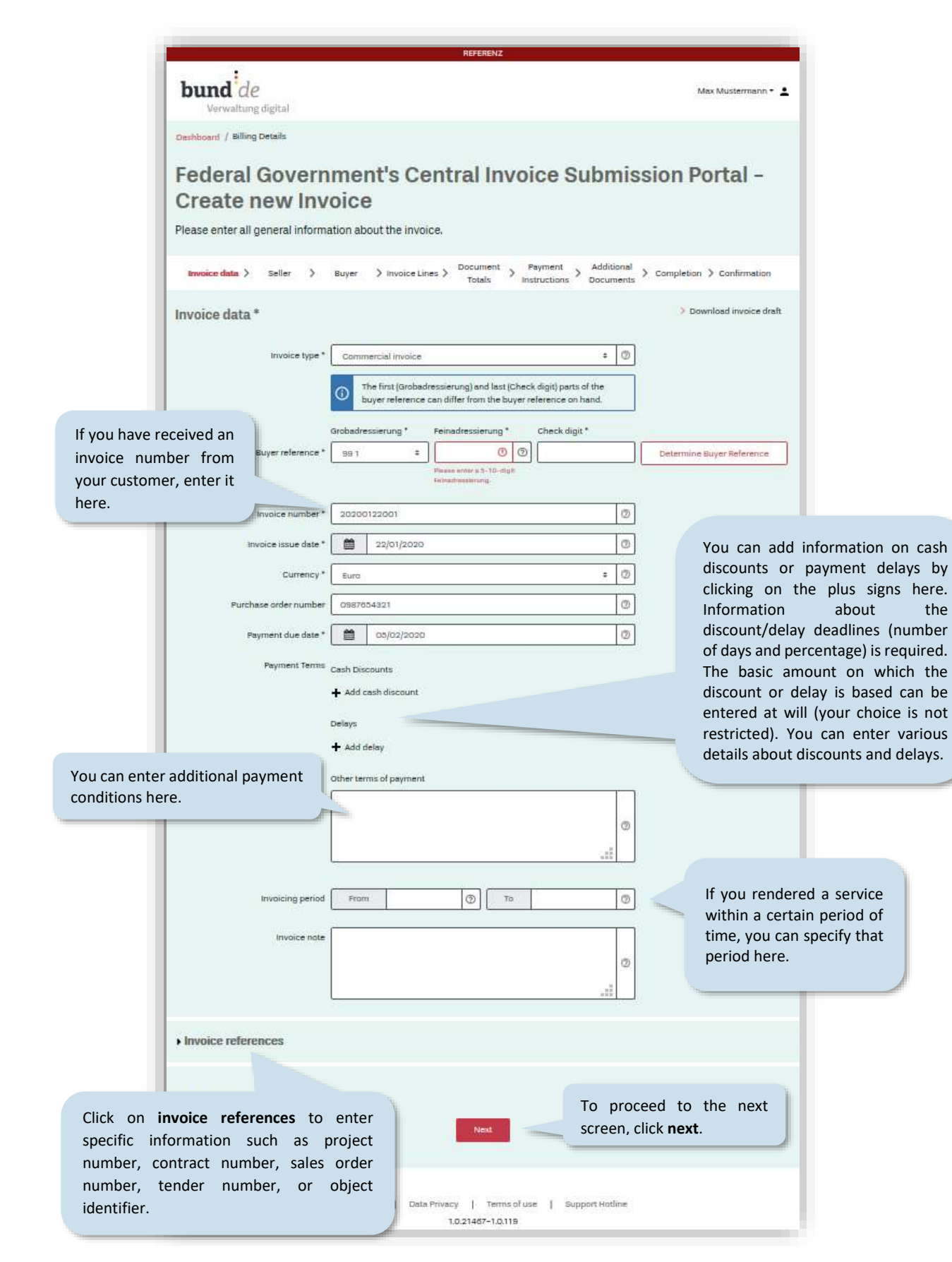

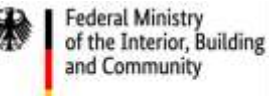

### 4.2 Information about the invoice sender (2/9)

In the screen entitled seller you can enter your identity, postal address and contact details.

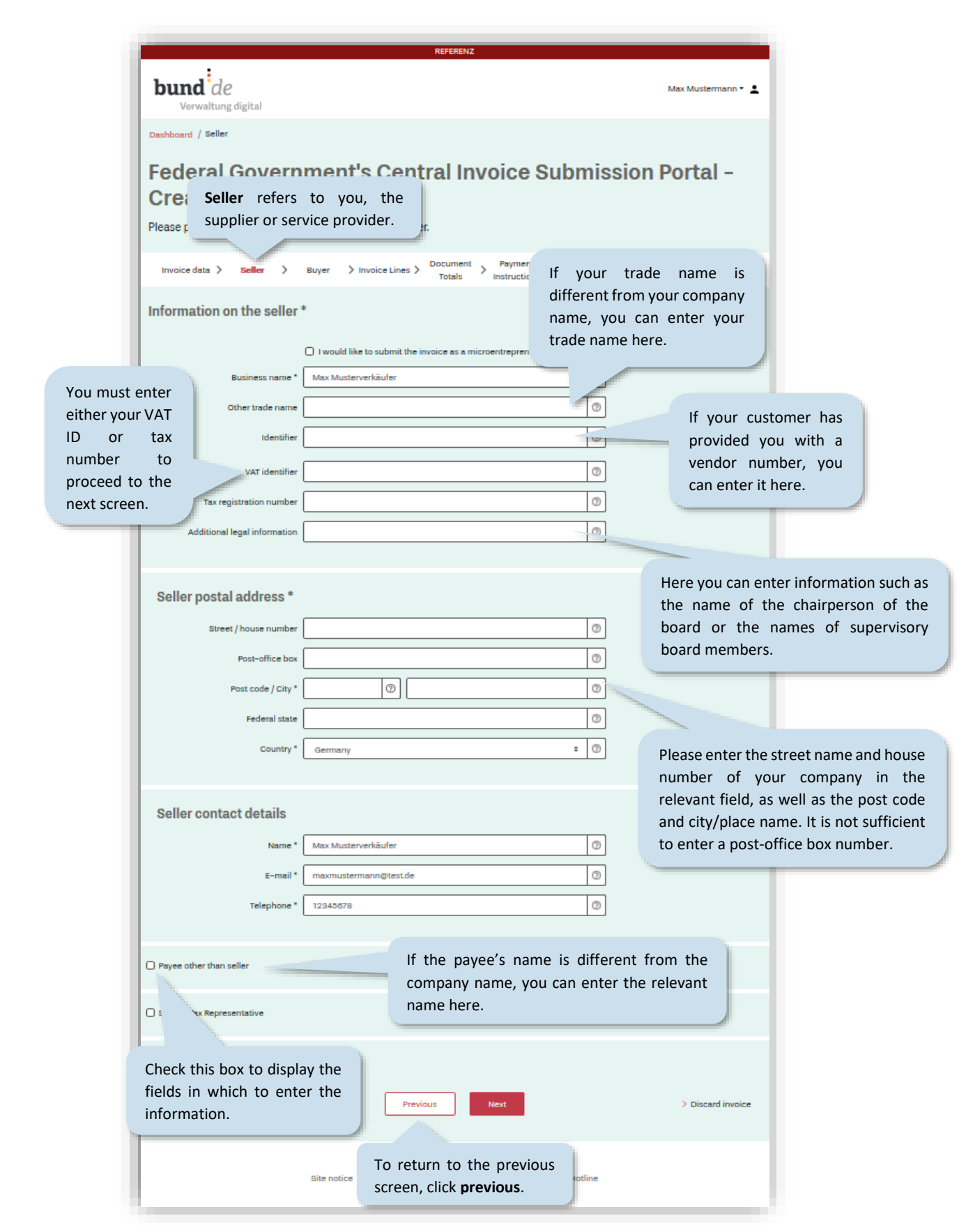

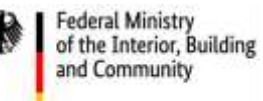

If while creating your invoice a validation error is identified (e.g. a required field has not been filled out), you will be notified of this as soon as you attempt to leave the current step in the process (i.e. the current screen).

| Street / house number       |                            |                                                                                       | ٢ |                                                                                               |
|-----------------------------|----------------------------|---------------------------------------------------------------------------------------|---|-----------------------------------------------------------------------------------------------|
| Past-office box             |                            |                                                                                       | 0 |                                                                                               |
| Post code / City *          | 00                         | C                                                                                     | 0 |                                                                                               |
| Federal state               | NAME ATTAC & DOCT CARD. PR |                                                                                       | 0 |                                                                                               |
| Country *                   | Germany                    |                                                                                       | 0 |                                                                                               |
| Saller contact dataile      |                            |                                                                                       |   |                                                                                               |
| Name*                       | Max Musterverkäufer        |                                                                                       | 0 |                                                                                               |
| E-mail*                     | miomustermane@test.de      |                                                                                       | 0 | A notification appears if you have forgotten to fill in a                                     |
| Telephone * (               | 12345678                   |                                                                                       | 0 | required field, or if some                                                                    |
|                             |                            |                                                                                       |   | does not conform to                                                                           |
| Payee other than seller     |                            | Malifeting Done                                                                       |   | requirements.                                                                                 |
| Geller's Tax Representative |                            | Validation error have occurred.<br>Do you want to fix them new or at<br>a later time? |   | If you want to make the correction at a later time, clici <b>later</b> to continue the proces |
| * Mandatory Field)          |                            | New                                                                                   |   | without correcting the error.                                                                 |
| > Cancel                    | Pre                        | sibus Next                                                                            |   | You will be reminded of these<br>errors at the end of the invoice                             |

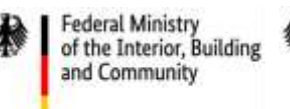

# 4.3 Information about the invoice recipient (3/9)

In the screen entitled **buyer** you can enter details about your customer.

| l                    |                                                                                                    | REFERENZ                                                                                                    |                                                                                                    |
|----------------------|----------------------------------------------------------------------------------------------------|----------------------------------------------------------------------------------------------------|----------------------------------------------------------------------------------------------------|
|                      | <b>bund</b> de<br>Verwaltung digital                                                                                                    |                                                                                                    | Max Mustermann 👻 🛓                                                                                                    |
|                      | Dashboard / Buyer                                                                                                    |                                                                                                    |                                                                                                    |
|                      | Federal Gove The Create new II has you have provide all necessar,                                                                                                  | e term <b>buyer</b><br>re refers to<br>ur customer.                                                                      | on Portal –                                                                                                    |
|                      | Invoice data > Seller >                                                                                                    | Buyer > Invoice Lines > Document > Payment > Additional > C<br>Totals > Instructions > Documents > C                     | completion > Confirmation                                                                                                    |
|                      | Information on the buyer                                                                                                    | *                                                                                                    | > Download invoice draft                                                                                                    |
|                      | Name * (                                                                                                    | O                                                                                                    | Please enter the full<br>name of your<br>customer here.                                                                                                    |
|                      | VAT identifier                                                                                                    | If your customer has a trade<br>name that is different from<br>their own name, you can enter<br>their trade name here.   |                                                                                                    |
|                      | Buyer postal address *                                                                                                    |                                                                                                    |                                                                                                    |
| k<br>ola<br>ch<br>ei | here to<br>ay the fields in<br>h to enter the<br>r contact Federal state                                                                                           |                                                                                                    | Please enter the street nam<br>house number of your custor<br>the relevant field, as well a<br>post code and city/place nai<br>is not sufficient to enter a<br>office box number. |
|                      | Country •                                                                                                    | Germany • ⑦<br>Enter the <b>buyer contact details</b> here. Please als<br>provide the name of a contact person.          | 50                                                                                                    |
|                      | Delivery information                                                                                                    |                                                                                                    |                                                                                                    |
|                      | If the recipient of the serv<br>delivery are different from<br>previously for your custome<br>information by checking the<br><b>information</b> . The relevant fie | vice or the place of<br>those you entered<br>r, you can enter this<br>box marked <b>delivery</b><br>ds will then appear. | > Discard invoice                                                                                                    |

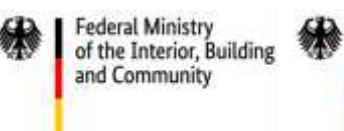

## 4.4 Invoice lines (4/9)

In the screen entitled invoice lines you can add specific line items to your invoice.

|                                                                                                    |                                                                                                    | REFERENZ                                                                                                    |                                                                   |
|----------------------------------------------------------------------------------------------------|----------------------------------------------------------------------------------------------------|----------------------------------------------------------------------------------------------------|-------------------------------------------------------------------|
|                                                                                                    | bund de<br>Verwaltung digital                                                                                                  |                                                                                                    | Max Mustermann - 💄                                                |
|                                                                                                    | Dashboard / Invoice Lines                                                                                                    |                                                                                                    |                                                                   |
|                                                                                                    | Federal Government's (<br>Create new Invoice<br>Please provide all necessary information for eac                               | Central Invoice Sul                                                                                                    | bmission Portal -                                                 |
|                                                                                                    | trivoice data > Seller > Buyer > Invoice                                                                                       | times) Enter the correct                                                                                                    | Ct al > Completion > Confirmation                                 |
|                                                                                                    | Invoice Lines                                                                                                    | item number here                                                                                                    | > Download invoice draft                                          |
|                                                                                                    | Invoice line number* Item number Name                                                                                          | ice (VAT-exclusive)* 00                                                                                                    | Ouantity *                                                        |
| this field to add<br>hal data for the item<br>ion.                                                                                                 | VAT rate * Descri                                                                                                    | You can enter the V<br>for the product or<br>here.                                                                                                    | AT rate<br>service                                                |
|                                                                                                    | ← Enter additional data for invoice line                                                                                       | Duplicate invoi                                                                                                    | ice line                                                          |
|                                                                                                    | Account assignment Invoice                                                                                                    | line number Be                                                                                                    | em buyers identifier                                              |
|                                                                                                    | invoice line allowances                                                                                                    | 0                                                                                                    |                                                                   |
|                                                                                                    | Reason for allowance *                                                                                                    | Base amount (VAT-<br>exclusive)         Percentage           Image: Image of the second second | Allowance (VAT-<br>exclusive) *                                   |
|                                                                                                    | + Add allowance                                                                                                    |                                                                                                    |                                                                   |
|                                                                                                    | Invoice line charges                                                                                                    |                                                                                                    |                                                                   |
|                                                                                                    | Resson for charge *                                                                                                    | Base amount (VAT-<br>exclusive)         Percentage           0         0                                                                                                    | Charge (VAT-<br>exclusive) *                                      |
|                                                                                                    | + Add charge                                                                                                    |                                                                                                    |                                                                   |
| You can add allowan<br>each item by clicking o<br>will be required to g<br>allowance or charge a<br>amount. Various kind<br>charges can be entered | ices and charges for<br>on the plus signs. You<br>ive a reason for the<br>nd to enter the (net)<br>Is of allowances and<br>id. | Add invoice line                                                                                                    | You can add further lines<br>to your invoice here if<br>required. |
|                                                                                                    | Site notice   1                                                                                                    | ata Privacy   Terms of use   Support                                                                                                    | t Hotline                                                         |
|                                                                                                    |                                                                                                    | 1.0.21467-1.0.119                                                                                                    |                                                                   |

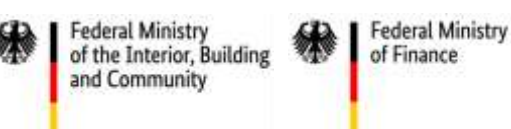

4.5 Invoice amounts (5/9)

In the screen entitled **document totals,** the amounts from each invoice line item (entered in the previous screen) are added together. The total amounts are displayed and summarized according to their VAT rate. You can also add allowances and charges to the invoice as a whole.

|                                     |                                                                     | REFERENZ                                                            |                                                                          |                                         |
|-------------------------------------|---------------------------------------------------------------------|---------------------------------------------------------------------|--------------------------------------------------------------------------|-----------------------------------------|
| bur                                 | nd de<br>erwaltung digital                                          | Here you have the option to                                         | enter allowances                                                         | 1                                       |
| Dashboa                             | rd / Document Totals                                                | and charges at invoice level.<br>fields, you will be required       | If you open these<br>to enter the net                                    |                                         |
| Fed                                 | eral Government's C<br>ate new Invoice                              | e amount of the allowance or and the reason for the allowa          | charge, the VAT al –                                                     |                                         |
| Please  <br>charges                 | provide all necessary additional informatic<br>s at document level. | on on the calls. Furthermore                                        | it's possible to add allowances an                                       | d                                       |
| Invoic                              | e data > Seller > Buyer > '                                         | anes > Document > Payment > Additi<br>Totals > Instructions > Docum | ional > Completion > Confirmation                                        |                                         |
| ► Invoi                             | ce level allowance                                                  |                                                                     | > Download invoice draf                                                  | ŧ.                                      |
| ► Invoi                             | ce level charges                                                    |                                                                     |                                                                          |                                         |
| Invoi                               | ce level VAT breakdown                                              |                                                                     |                                                                          | This field show                         |
|                                     | Total amount (VAT-<br>exclusive) *                                  | VAT rate                                                            | VAT amount *                                                             | the total amount of VAT payable in this |
| is field shows                      | 2,000.00 ③                                                          | 19.00%                                                              | 380.00 ⑦                                                                 | VAT category.                           |
| roice amount<br>this VAT<br>tegory. | Exemption reason                                                    |                                                                     | In this field you can enter<br>the reason for exemption<br>from VAT tax. |                                         |
| Docu                                | iment Totals                                                        |                                                                     | Th <u>e</u>                                                              |                                         |
|                                     | Sum of invoice line net amount *                                    | 2,000.00                                                            | 0                                                                        |                                         |
|                                     | Sum of allowances on document level                                 |                                                                     | 0                                                                        |                                         |
| this section the                    | Sum of charges on document level                                    |                                                                     | 0                                                                        |                                         |
| tais of all the voice amounts       | Invoice total amount without VAT *                                  | 2,000.00                                                            | 0                                                                        |                                         |
| e automatically                     | Total VAT amount *                                                  | 380.00                                                              | 0                                                                        |                                         |
| ummary.                             | Total amount (VAT-inclusive) *                                      | 2,380.00                                                            | 0                                                                        |                                         |
|                                     | Paid amount                                                         |                                                                     | 0                                                                        |                                         |
|                                     | Rounding amount                                                     |                                                                     | 0                                                                        |                                         |
|                                     |                                                                     | 0.000.00                                                            |                                                                          |                                         |

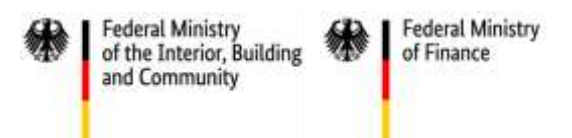

## 4.6 Bank transfer details (6/9)

In the screen entitled **payment instructions** you can enter the bank transfer information required for your customer to send you the payment.

|                                                                                       | () REFI                                                                                                    | Enterne -                                                                                                    |
|---------------------------------------------------------------------------------------|----------------------------------------------------------------------------------------------------|----------------------------------------------------------------------------------------------------|
|                                                                                       | bund de<br>Verwaltung digital                                                                                                    | Max Mustermann 👻 🚨                                                                                                    |
|                                                                                       | Dishboirt! / Payment instructions                                                                                                    |                                                                                                    |
|                                                                                       | Federal Government's Central                                                                                                    | I Invoice Submission Portal –                                                                                                    |
|                                                                                       | Create new Invoice                                                                                                    |                                                                                                    |
|                                                                                       | Please provide all necessary information for the payment inst                                                                                                    | tructions.                                                                                                    |
|                                                                                       | Invoice data > Seller > Buyer > Invoice Lines > Docu<br>Tot                                                                                                    | tals Payment Additional Completion Confirmation                                                                                                    |
|                                                                                       | Payment Instructions                                                                                                    | > Download invoice draft                                                                                                    |
|                                                                                       | Remittance reference Rechnungsnummer 20200122001                                                                                                    |                                                                                                    |
| erence<br>. invoice n                                                                 | information<br>number) can                                                                                                    | If you have arranged a direct debit                                                                                                    |
| erence<br>invoice ni<br>entered ir<br>nittance re<br>your<br>ectly identi             | information<br>number) can<br>n this field<br>eference) so<br>invoice is<br>ified.                                                                                                    | If you have arranged a <b>direct debit</b><br>with the invoice recipient, select<br>that option here. Otherwise select<br><b>credit transfer</b> (i.e. bank transfer).                                                                                                    |
| erence<br>. invoice n<br>entered ir<br><b>nittance re</b><br>t your<br>rectly identi  | information<br>number) can<br>n this field<br>eference) so<br>invoice is<br>ified.<br>Means of payment * • Credit transfer<br>• Direct debit (only with SEPA Direct<br>Account holder                                                                                                    | If you have arranged a <b>direct debit</b><br>with the invoice recipient, select<br>that option here. Otherwise select<br><b>credit transfer</b> (i.e. bank transfer).                                                                                                    |
| erence<br>invoice ni<br>entered ir<br>nittance re<br>your<br>ectly identi             | information<br>number) can<br>n this field<br>eference) so<br>invoice is<br>ified.<br>Means of payment * O Credit transfer<br>O Direct debit (only with SEPA Direct<br>Account holder<br>Max Mustermann<br>BIAN or account identifier * DE021230000000000000000000000000000000000                          | t Debit mandate)                                                                                                    |
| erence<br>. invoice ni<br>entered ir<br>nittance re<br>: your<br>ectly identi         | information<br>number) can<br>n this field<br>eference) so<br>invoice is<br>ified.<br>Means of payment * O Credit transfer<br>O Direct debit (only with SEPA Direct<br>Account holder<br>Max Mustermann<br>BIAN or account identifier *<br>BIC BYLADEM107                                                  | If you have arranged a <b>direct debit</b><br>with the invoice recipient, select<br>that option here. Otherwise select<br><b>credit transfer</b> (i.e. bank transfer).                                                                                                    |
| erence<br>. invoice ni<br>entered ir<br><b>nittance re</b><br>t your<br>rectly identi | information<br>number) can<br>n this field<br>eference) so<br>invoice is<br>ified.<br>Means of payment * O Credit transfer<br>O Direct debit (only with SEPA Direct<br>Account holder<br>Max Mustermann<br>BEAN or account identifier * DE021230000000000000000000000000000000000                          | If you have arranged a <b>direct debit</b><br>with the invoice recipient, select<br>that option here. Otherwise select<br>credit transfer (i.e. bank transfer).                                                                                                    |
| erence<br>invoice ni<br>entered ir<br>nittance re<br>your<br>ectly identi             | information<br>number) can<br>n this field<br>eference) so<br>invoice is<br>ified.<br>Heans of payment * • Credit transfer<br>• Direct debit (only with SEPA Direct<br>• Direct debit (only with SEPA Direct<br>• Account holder<br>HBAN or account identifier * DE021230000000000000000000000000000000000 | If you have arranged a direct debit<br>with the invoice recipient, select<br>that option here. Otherwise select<br>credit transfer (i.e. bank transfer).<br>Check IBAN format<br>If necessary, please enter you<br>Bank Identifier Code (BIC)<br>that your bank can<br>properly identified. |
| erence<br>invoice ni<br>entered ir<br><b>nittance re</b><br>: your<br>rectly identi   | information<br>number) can<br>n this field<br>eference) so<br>invoice is<br>ified.<br>Means of payment * © Credit transfer<br>O Direct debit (only with SEPA Direct<br>Account holder<br>Max Mustermann<br>BEAN or account identifier * DE021230000000000000000000000000000000000                          | If you have arranged a direct debit<br>with the invoice recipient, select<br>that option here. Otherwise select<br>credit transfer (i.e. bank transfer).<br>Check IBAN format<br>If necessary, please enter you<br>Bank Identifier Code (BIC)<br>that your bank can<br>properly identified. |

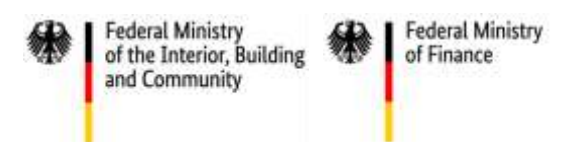

# 4.7 Attaching additional documents (7/9)

In the screen entitled **additional documents** you can attach up to 200 files to support your invoice. The files should not exceed 11 MB in total.

|                                                                    | REFERENZ                                                     |                                                                                                    |                          |
|--------------------------------------------------------------------|--------------------------------------------------------------|----------------------------------------------------------------------------------------------------|--------------------------|
| bund de<br>Verwaltung digital                                      |                                                              | Max                                                                                                    | Mustermann - 🛓           |
| ashboard / Supporting Documents                                    | :                                                            |                                                                                                    |                          |
| Federal Govern<br>Create new Inv<br>Please add all necessary addit | nment's Central Inv<br>/oice<br>tional supporting documents. | oice Submission Po                                                                                                    | rtal -                   |
| Invoice data > Seller >                                            | Buyer > Invoice Lines > Document > Totals >                  | Payment Additional Completion >                                                                                               | Confirmation             |
| Click or<br>PDF, PNG, J<br>Perm                                    | drag and drop file here.<br>armited file size: 11 MB         | onal documents, drag and<br>ed file into this area or<br>le by clicking in this area.<br>or Add reference<br>Here y<br>refere | rou can add<br>nces such |
| Document name/document locatio                                     | n Type                                                       | identifier *                                                                                                    | s.                       |
| Rechnung.pdf                                                       | () File                                                      | Reference                                                                                                    | 0                        |
| Filesize                                                           |                                                              |                                                                                                    |                          |
| 28.24 kb                                                           |                                                              |                                                                                                    |                          |
| Description                                                        |                                                              | ®<br>It.                                                                                                    | B Remove                 |
| Mandatory Field)<br>Cancel                                         | Previous                                                     | If you wish to remo<br>document you have a<br>uploaded, you can do<br>clicking <b>remove</b> .                                | ove a<br>lready<br>so by |
|                                                                    |                                                              |                                                                                                    |                          |

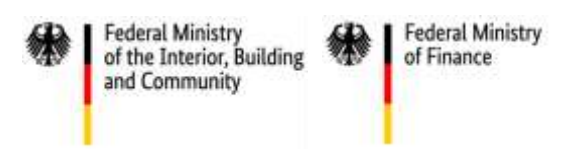

## 4.8 Completing the invoice (8/9)

Almost done! The screen entitled completion allows you to check the information you have entered.

|                                      |                                         | REFERENZ                                        |                                                 |            |
|--------------------------------------|-----------------------------------------|-------------------------------------------------|-------------------------------------------------|------------|
| <b>bund</b> de                       |                                         |                                                 | Max Mustermann - 💄                              |            |
| Deshboard / Completion               |                                         |                                                 |                                                 |            |
| Enderal Govern                       | ment's Centr                            | al Invoice Submi                                | ssion Portal -                                  |            |
| Create new Inv                       | inient's Centra                         | a mvoice Subim                                  | SSION FOILdi -                                  |            |
| Please check your invoice You        | can use the Validate Invoic             | a' function to have the invoice cha             | ecked for correctness and                       |            |
| missing information.                 | can use and variable involu-            | - Tancion to have the involce one               | to concerness and                               |            |
| Invoice data 🔪 Seller 📏              | Buyer > Invoice Lines > D               | Totals > Payment > Additions<br>Totals Document | S Completion > Confirmation                     |            |
| Completion                           |                                         |                                                 | > Download invoice draft                        |            |
| Invoice data *                       |                                         | Payment Instructions                            |                                                 |            |
| Invoice type *                       | Commercial invoice                      | Means of payment *                              | Credit transfer                                 |            |
| Buyer reference *                    |                                         | Account balder                                  | May Mustamann                                   |            |
| trivoice number *                    | 20200122001                             | TEAN or account identifier *                    | DE021230000000000000000000000000000000000       |            |
| Invoice issue date *                 | 22/01/2020                              | BIC                                             | BYLADEM1001                                     |            |
| Currency *                           | EUR CONTRACTOR                          |                                                 |                                                 |            |
| Purchase order number                | 0987654321                              |                                                 |                                                 |            |
| Phymenic due date                    | 05/02/2020                              |                                                 |                                                 |            |
| Contact Information                  |                                         |                                                 |                                                 |            |
| Information on the seller *          |                                         | Information on the buyer *                      |                                                 |            |
| Business name *                      | Max Musterverkäuler                     | Nome *                                          |                                                 |            |
| Seller nostal address *              |                                         | Ruver nostal address *                          |                                                 |            |
| Post code / City *                   |                                         | Post code / City *                              |                                                 |            |
| Country *                            | Germany                                 | Country *                                       | Germany                                         |            |
|                                      |                                         |                                                 |                                                 |            |
| Seller contact details               |                                         |                                                 |                                                 |            |
| same                                 | max musterverkauter                     |                                                 |                                                 |            |
| E-mail *                             | 12845678                                |                                                 |                                                 |            |
|                                      |                                         |                                                 |                                                 |            |
| Invoice Lines                        |                                         |                                                 |                                                 |            |
| Invoice line number * Item numi<br>1 | ver Name*                               |                                                 | Overall price (VAT-exclusive) *<br>2,000.00 EUR |            |
| Description                          |                                         | Unit.*                                          | Quentity *                                      |            |
|                                      |                                         | Piece                                           | 1                                               |            |
|                                      |                                         | VAT rate *                                      | Item price (VAT-exclusive) *<br>2 000 EUB       |            |
| <ul> <li>Show details</li> </ul>     |                                         |                                                 |                                                 |            |
|                                      |                                         | Construction from the second second             | 2 222 23 212                                    |            |
|                                      |                                         | Invoice Intel amount without VAT *              | 3,000,00 EUR                                    |            |
|                                      |                                         | Total VAT amount *                              | 3BD OD EUR                                      |            |
|                                      |                                         | Total amount (VAT-inclusive) *                  | 2.380.00 EUR                                    |            |
|                                      |                                         | Amount due for payment *                        | 2,380.00 EUR                                    |            |
|                                      |                                         |                                                 |                                                 |            |
| Validation of the Invoic             | a                                       | Th                                              | e ZRE can help check                            | that your  |
| Please v                             | erity if your invoice is correct before | submitting it.                                  | ionnation is corre                              | ect and    |
| O Any inva                           | id invoice will be automatically reje   | cted. CO                                        | mplete. All you have                            | e to do is |
|                                      |                                         | cli                                             | ck on validate invoice                          | e.         |
|                                      | Vali                                    | date invoice                                    |                                                 |            |
|                                      |                                         |                                                 |                                                 |            |
| (* Mandatory Field)                  |                                         |                                                 |                                                 |            |
| (* Mandatory Field)                  | Sui                                     | amit Invoice                                    |                                                 |            |
| (* Mandatory Field)                  | su                                      | amit Invoice                                    |                                                 |            |

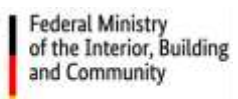

The checking or validation of your data is done in two steps.

Step one checks that your invoice is formally correct and complete.

| Click on the sections<br>notifications to correc<br>number shown in each i<br>how many errors there a                  | s that display red<br>any errors. The<br>notification indicates<br>ire in a given section.                                                                         | Payment Instructions<br>Means of payment *                                                                                                    | Download invoice draft<br>Credit transfer                                                                       |
|----------------------------------------------------------------------------------------------------|----------------------------------------------------------------------------------------------------|----------------------------------------------------------------------------------------------------|----------------------------------------------------------------------------------------------------|
| Invoice number *<br>Invoice issue date *<br>Corrency *<br>Purchase order number<br>Payment due date *                  | 20200122001<br>22/01/2020<br>EUR<br>0987654321<br>05/02/2020                                                                                                    | Account holder                                                                                                    | DE021230000000000002051<br>BYLADEM1001                                                                          |
| Contact Information<br>Information on the seller *<br>Business name *<br>Seller postal address *<br>Fost code / City * | Max Musterverkäufer                                                                                                    | Information on the buyer *<br>Name *<br>Buyer postal address *<br>Post code / City *                                                                       |                                                                                                    |
| Country *<br>Seller contact details<br>Name *<br>E-mail *<br>Telephone *                                               | Germany<br>Max Musterverkäuler<br>maxmustermann@test.de<br>12345678                                                                                                | Country *                                                                                                    | Germany                                                                                                    |
| Invoice line number * Rem m<br>1<br>Description<br>• Show details                                                      | umber Nisme *                                                                                                    | tanit *<br>Piece<br>VAT rate *<br>19%                                                                                                    | Overall price (VAT-exclusive) *<br>2,000.00 EUR<br>Quantity *<br>1<br>Item price (VAT-exclusive) *<br>2,000 EUR |
|                                                                                                    |                                                                                                    | Sum of invoice line net amount *<br>Invoice total amount without VAT *<br>Total VAT amount *<br>Total amount (VAT-inclusive) *<br>Amount due for payment * | 2,000.00 EUR<br>2,000.00 EUR<br>380.00 EUR<br>2,380.00 EUR<br>2,380.00 EUR                                      |
| Validation of the Invo                                                                                                 | ice<br>dation Errors<br>woice contains validation errors. Plea<br>ework topics in question will be highl<br>need help, please contact the Citizer<br>aport Hotline | ise revise your entries and submit the invoid<br>ighted in red n <mark>u</mark> mbers in the navigation.<br>is Service.                                    | :e again.                                                                                                    |

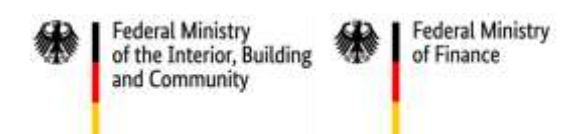

Step two is a schema and schematron validation of your invoice. This involves checking whether all the data is correct and complete in terms of XRechnung standard.

| 4              | Validation Errors<br>Errors at schema and schematron validation.<br>If you need help, please contact the Citizens Service.<br>Support Hotline | If errors are detected<br>by the validation check,<br>information about the<br>errors will be shown<br>here. |           |
|----------------|----------------------------------------------------------------------------------------------------|----------------------------------------------------------------------------------------------------|-----------|
| (* Mandatory F | Show results of validation of<br>where to see the<br>ults of the check.                                                                       | HECK.                                                                                                    |           |
| ) Cancel       | Previous                                                                                                    | ) Disca                                                                                                    | rd invoic |

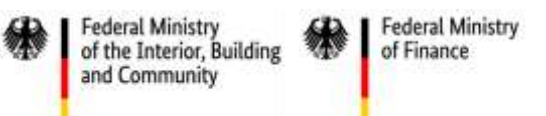

Clicking on the button show results of validation check will open a report specifying the errors detected.

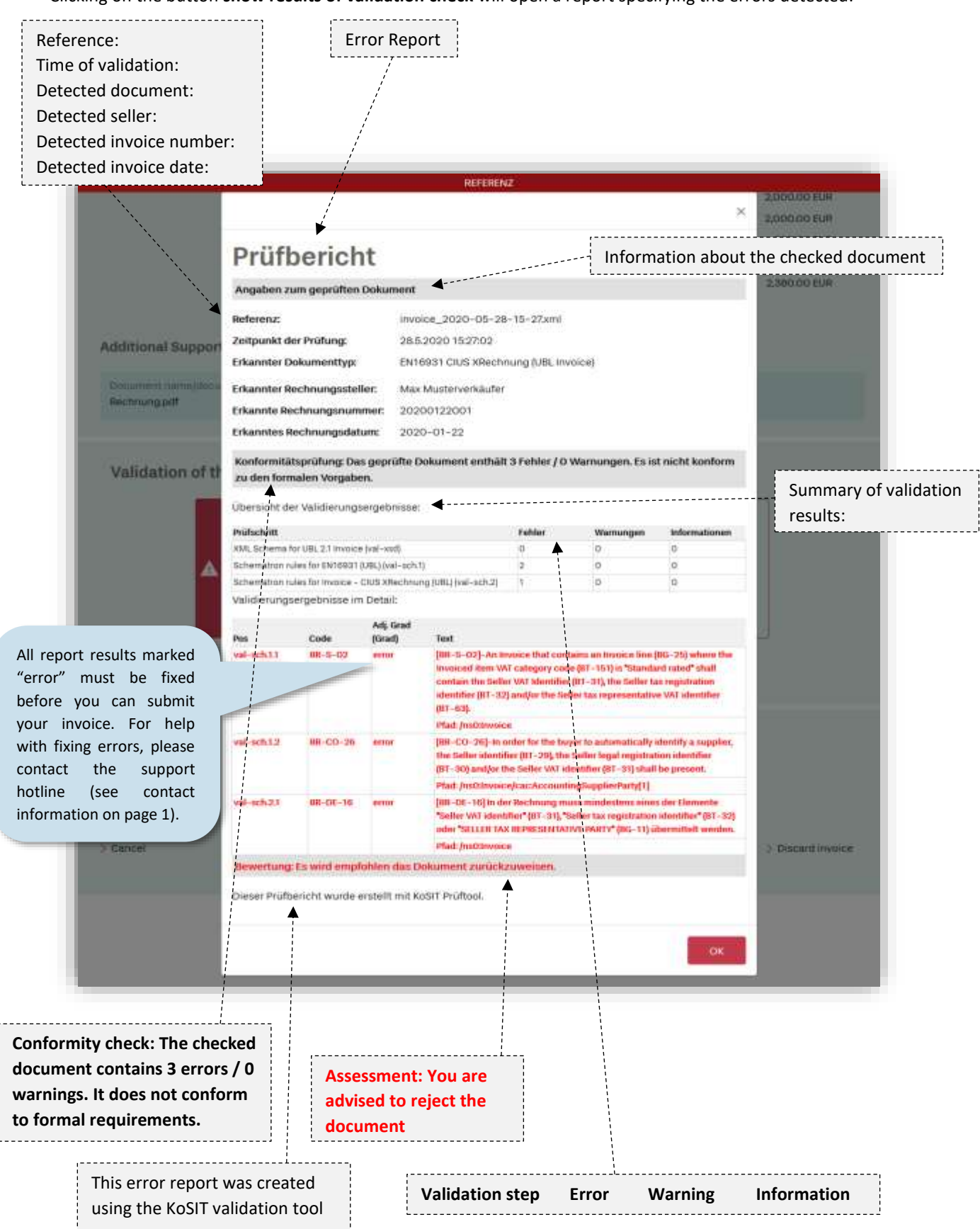

Federal Ministry of the Interior, Building and Community

Federal Ministry of Finance

After you have made the corrections, run another check on the invoice.

|                                        |                    | Sum                                                                   | of invoice line net amount * | 2,000.00 EUR                                                                                          |
|----------------------------------------|--------------------|-----------------------------------------------------------------------|------------------------------|----------------------------------------------------------------------------------------------------|
|                                        |                    | envoid                                                                | e total amount without VAT * | 2,000.00 EUR                                                                                          |
|                                        |                    |                                                                       | Total VAT amount *           | 380.00 EUR                                                                                            |
|                                        |                    | 70                                                                    | * (wisultani (VAT-inclusive) | 2,380.00 EUR                                                                                          |
|                                        |                    |                                                                       | Amount due for payment *     | 2,380.00 EUR                                                                                          |
| Additional Supporting                  | Documents          |                                                                       |                              |                                                                                                    |
| Occument name/document<br>Rechnung.pdf | horation           | Typer<br>Datei                                                        | identifier.*<br>Reference    |                                                                                                    |
| 0                                      | Validation success | sful                                                                  | bee                          | n corrected, it is val                                                                                |
| •                                      | Validation success | s <b>ful</b><br>sochul. You can submit the inv                        | beer and                     | n corrected, it is val ready for submission                                                           |
| •                                      | Validation success | stul<br>esphil You can submit the inv<br>Vasidate inve                | noice now. and               | n corrected, it is val<br>ready for submission                                                        |
| (* Mandatory Field)                    | Validation success | stul<br>esphul You can submit the inv<br>Validate Inve<br>Submit Hayo | To confirm<br>correct, clic  | n corrected, it is val<br>ready for submission<br>n that your invoice<br>k on <b>submit invoice</b> . |

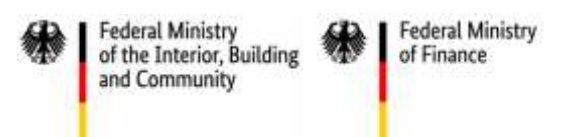

## 4.9 Confirming the invoice (9/9)

Before you see the screen confirming that your invoice was submitted successfully (see below), a message will appear informing you of your obligation to store a copy of the invoice for your records.

| Destament Association                                                                                                    | unit samulation  | Type attention *                                                                                                    |
|----------------------------------------------------------------------------------------------------|------------------|----------------------------------------------------------------------------------------------------|
| The state of the state of the s |                  | Attention                                                                                                    |
| Validation of th                                                                                                    | e Invoice        | You are required to archive a copy of this invoice (§14b<br>Umsatasteuergesetz). This will be possible on the following |
|                                                                                                    | Validation s     | page.                                                                                                    |
| Ľ                                                                                                    | The validation w | Mexit                                                                                                    |
|                                                                                                    |                  |                                                                                                    |

| Invoice uploaded successfully     The invoice has been accepted on 2020.05.28 at 15:29:45. The Receipt-II     Please make sure to have a look at the processing status of your invoice I     Checks of downstream systems may alter the state of your invoice. | The submission<br>number of your<br>invoice is shown<br>here.                                                                         |
|----------------------------------------------------------------------------------------------------|----------------------------------------------------------------------------------------------------|
| Download invoice and save locally.<br>You are required to archive a copy of this invoice (§14b Umsatzsteuergesetz).<br>Please click on the following link to download the invoice.<br>> Download invoice                                                       | Having successfully created an invoice,<br>must save a copy of it for your own reco<br>To do this, click on <b>download invoice</b> . |
| Next Possible Options<br>Create new Invoice                                                                                                    | If you wish to create a new<br>invoice or create another invoice<br>with similar data, click on the                                   |

The invoice creation process is now complete. The invoice has been successfully submitted.

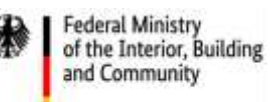

## 5 Creating an invoice template / downloading a draft invoice

The ZRE allows you to save your invoice data locally in the file format ".er" for later use. This means you can save invoices which are not yet finished, upload them again later to the ZRE, and continue the process from where you left off. You can also use these .er files as templates for (test) invoices. The advantage of this is that after uploading an .er file (see section 6, "Continuing to edit an invoice you started earlier") you can edit all the data and create a new invoice in just a few steps.

To save a draft of your invoice, click on download invoice draft.

|                                                                                                    | REFERENZ                                                                                                    |                                                               |
|----------------------------------------------------------------------------------------------------|----------------------------------------------------------------------------------------------------|---------------------------------------------------------------|
| bund <sup>†</sup> de<br>Vervealtung digitat                                                                 |                                                                                                    | Mas Muslemnary - 🔔                                            |
| Dashboard / Billing Details                                                                                 |                                                                                                    |                                                               |
| Federal Govern                                                                                              | ment's Central Invoice Subm                                                                                                    | ission Portal -                                               |
| Please enter all general inform                                                                             | ation about the invoice.                                                                                                    |                                                               |
| anvaice data > Seller >                                                                                     | Buyer > Invoice Lines. > Document > Payment > Addition<br>Totals > Instructions > Docume                                                                                              | nal > Completion > Confirmation                               |
| Invoice data *                                                                                              |                                                                                                    | > Download invoice draft                                      |
| invoice type "                                                                                              | Commercial invoice +                                                                                                    | The button: download                                          |
|                                                                                                    | The first (Grobadresserung) and last (Check digit) parts of the<br>huyer reference can differ from the buyer reference on hand.                                                       | invoice draft                                                 |
| Suyer reference *                                                                                           | Grobedressierung *         Feinisdressierung *         Check digit *           38 1         #         00147         ①         38                                                      | Determine Buyer Reference                                     |
| invoice winder*                                                                                             |                                                                                                    | <br>۵                                                         |
| invoice issue date *                                                                                        | 22/01/2020                                                                                                    | 0                                                             |
| Currency *                                                                                                  | Furp #                                                                                                    | 0                                                             |
| Furchase order number                                                                                       | G887054321                                                                                                    | 0                                                             |
| cluding additional<br>ocuments, any<br>tachments you have<br>ided will also be saved in<br>e download file. | Download invoice draft     Pownload invoice draft     Download invoice draft     Carcel     Once you have con     choice by clicking e     invoice draft, an "     saved to your defa | nfirmed your<br>download<br>.er" file will be<br>nult folder. |
| Invoice references                                                                                          |                                                                                                    |                                                               |
| (* Mandatory Field)                                                                                         |                                                                                                    |                                                               |
| ) Cancel                                                                                                    | Next                                                                                                    | 3 Discard invoice                                             |
|                                                                                                    | Sile notice   Dela Privecy   Terms of use   Support Hotler<br>1.031467-10.115                                                                                                    |                                                               |

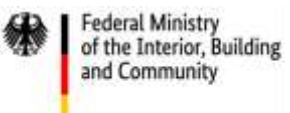

## 6 Continuing to edit an invoice you started earlier

To continue working on an invoice, or to upload an invoice template, return to the dashboard.

| bund de<br>Verwaltung digital                                                                                                    | FFERENZ<br>Max Mustermann *                                                                                |  |
|----------------------------------------------------------------------------------------------------|----------------------------------------------------------------------------------------------------|--|
| lashboard                                                                                                    |                                                                                                    |  |
| Federal Government's Centra<br>Dashboard<br>Velcome to the Federal Government's Central Invoice Subr                                  | al Invoice Submission Portal –                                                                             |  |
| This platform and the invoice recipients accept invoices wh<br>nvoices have a different "Leitweg-ID" please ask the buyer             | ose "Leitweg–ID" begins with "991" or "99000000". If your<br>or invoice recipient which platform they use. |  |
| Upload Invoice File                                                                                                    | Create new Invoice                                                                                         |  |
| If you already have a complete invoice in accordance<br>with CEN (especially XRechnung) you can verify and<br>submit it on this page. | On this page you can enter an invoice using an input<br>form.<br>Start                                     |  |
| View status of your submitted in-                                                                                                    | Continue entering invoice                                                                                  |  |
| VOICES.<br>On this page you can check the current processing sta-<br>tus of your submitted invoices.                                  | If you have saved a preliminary invoice using the input<br>form you can continue editing it on this page.  |  |
| Start                                                                                                    | Start                                                                                                    |  |
| -Site notice   Data Privacy                                                                                                    | Select the option continue<br>entering an invoice to<br>upload a draft invoice.                            |  |

Selecting **continue entering an invoice** will take you to the upload screen shown below. Here you can upload the file you saved earlier.

Federal Ministry of the Interior, Building and Community Federal Ministry of Finance

|                                                                                                    | REFERENZ                                        |                                                                    |
|----------------------------------------------------------------------------------------------------|-------------------------------------------------|--------------------------------------------------------------------|
| bund de                                                                                                    |                                                 | Max Mustermann - 💄                                                 |
| Dashboerd / Upload preliminary invoice file                                                                                                    |                                                 |                                                                    |
| Federal Governm                                                                                                    | ent's Central Invoice                           | Submission Portal -                                                |
| Upload Invoice Fi                                                                                                    | le                                              | । का नियम के प्रति के कि का कि कि कि कि कि कि कि कि कि कि कि कि कि |
| Here you have the option of uploadi<br>'Upload Invoice File'.                                                                                                    | ng an existing preliminary invoice file. Upl    | oad the invoice file using the dialog and click                    |
|                                                                                                    |                                                 | Remember that the file to be                                       |
| Click in this area to                                                                                                    |                                                 | uplouded must have the sumx let .                                  |
| select the desired file                                                                                                    | Please select an invoice file with the file typ | 10° 10°                                                            |
| or drag and drop the states of the states of | 2                                               |                                                                    |
|                                                                                                    | Click or drap and drop file here.               |                                                                    |
|                                                                                                    |                                                 |                                                                    |
| L                                                                                                    |                                                 |                                                                    |
| Cancel                                                                                                    |                                                 |                                                                    |
| Valuer                                                                                                    |                                                 |                                                                    |
| By clicking <b>cancel</b> you will retur                                                                                                    | n                                               |                                                                    |
| to the dashboard                                                                                                    | note   Data Privacy   Terms of use              | Support Hotime                                                     |
|                                                                                                    |                                                 |                                                                    |

Having selected the desired file, you can upload it.

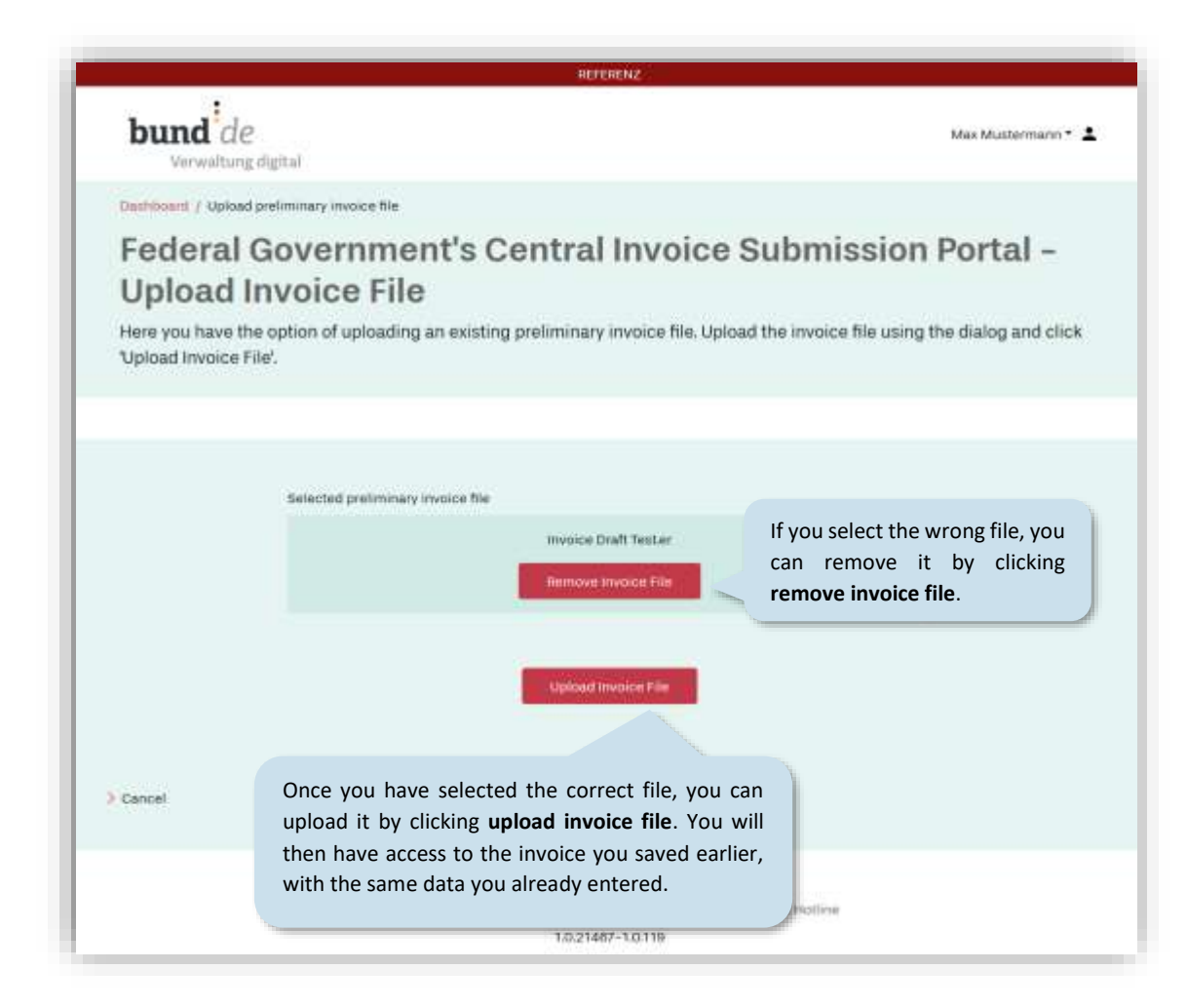

Federal Ministry of the Interior, Building

and Community

Federal Ministry of Finance

The data from the uploaded invoice can then be accessed via the relevant pages in the ZRE, allowing you to continue creating your invoice from where you left off last time (see section 4.1 onwards).

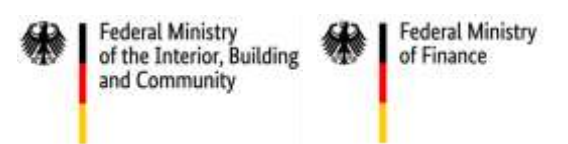

# 7 Uploading invoice files

To upload your own externally created invoices, go back to the dashboard and select the option **upload invoice file**.

| REFE                                                                                                    | RENZ                                                                                                    |
|----------------------------------------------------------------------------------------------------|----------------------------------------------------------------------------------------------------|
| bund de<br>Verwaltung digital                                                                                                    | Max Mustermann * 💄                                                                                        |
| Dashboard                                                                                                    |                                                                                                    |
| Federal Government's Central                                                                                                    | Invoice Submission Portal -                                                                               |
| Dashboard                                                                                                    |                                                                                                    |
| Welcome to the Federal Government's Central Invoice Submiss                                                                           | sion Portal. Please select an option.                                                                     |
| This platform and the invoice recipients accept invoices whose<br>invoices have a different "Leitweg–ID" please ask the buyer or i    | e "Leitweg-ID" begins with "991" or "99000000". If your<br>invoice recipient which platform they use.     |
| Upload Invoice File                                                                                                    | Create new Invoice                                                                                        |
| If you already have a complete invoice in accordance<br>with CEN (especially XRechnung) you can verify and<br>submit it on this page. | On this page you can enter an invoice using an input<br>form.                                             |
| Start                                                                                                    | Start                                                                                                    |
| Click here to upload your own                                                                                                    |                                                                                                    |
| externally created invoice.                                                                                                    | Continue entering invoice                                                                                 |
| On this page you can check the current processing sta-<br>tus of your submitted invoices.                                             | If you have saved a preliminary invoice using the input<br>form you can continue editing it on this page. |
| Start                                                                                                    | Start                                                                                                    |

Site notice | Data Privacy | Terms of use | Support Hotline 1.0.21467-1.0.119

|                                                                                                    | and community                                                                                                    |
|----------------------------------------------------------------------------------------------------|----------------------------------------------------------------------------------------------------|
| bund <sup>i</sup> de<br>Verwaltung digitud                                                                                                    | Max Muthemario * 🛓                                                                                               |
| Federal Government's Central Invoic<br>Upload Invoice File<br>Here you have the option of submitting an invoice file. Upload the invoice file<br>File. | ce Submission Portal –                                                                                           |
| Plaste refett alt invesce file (XXX or<br>Click or drag and drop invesce file (XXX)                                                                    | Click on the outlined area to select a file from your computer or drag and drop the file into the outlined area. |
| > Cancel upload                                                                                                    |                                                                                                    |

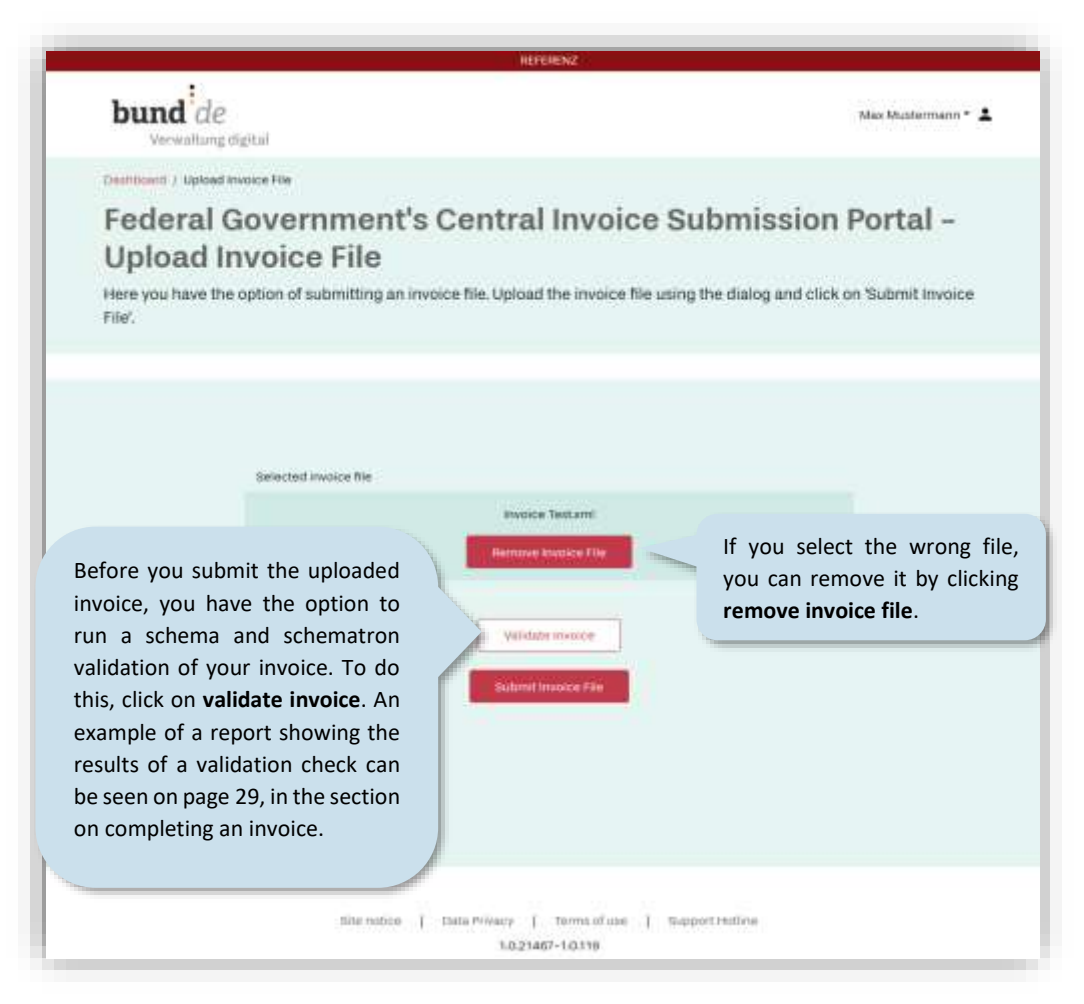

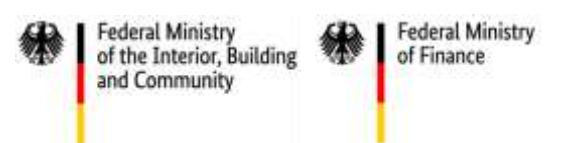

### 8 Viewing invoice status

To check the status of invoices you have sent, go back to the dashboard and select the option **view status of your submitted invoices**.

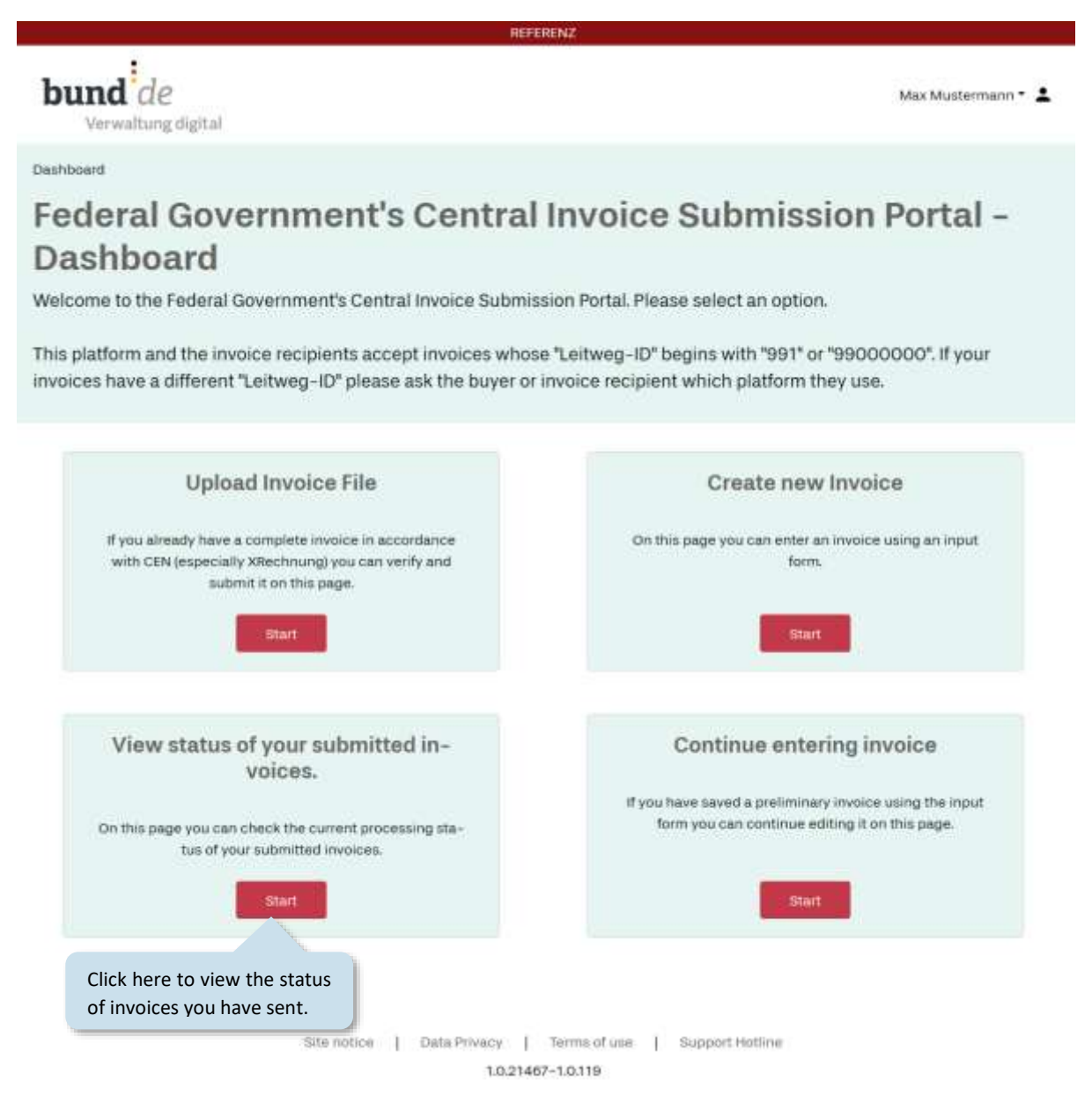

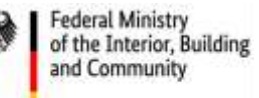

The invoice status pages list all the invoices you have sent, and show their current status.

|               | 2                    |            |                                              |                                                                                                    |               |                        |                  |
|---------------|----------------------|------------|----------------------------------------------|----------------------------------------------------------------------------------------------------|---------------|------------------------|------------------|
| bund          | de<br>altung digital |            |                                              |                                                                                                    |               | Max Muste              | emann + 🛓        |
| Destibuerd /  | view status of your  | submit     | ted involces.                                |                                                                                                    |               |                        |                  |
| Feder<br>View | al Gove<br>invoice   | sta<br>sta | ment's Cen<br>atus<br>current processing sta | tral Invoice                                                                                                    | Submissi      | on Porta               | -<br>of results. |
| filter        |                      |            |                                              |                                                                                                    |               | · <mark>1</mark> 2 . 3 | 4                |
| Receipt-ID    | Date of receipt      | HC.        | Buyer                                        | Buyer reference                                                                                                 | Total amount  | Processing status      | Details          |
| 16093         | 28/05/2020           | đ          | - Terr                                       |                                                                                                    | 2,000.00 EUR  | 0                      | Q                |
| 15921         | 22/05/2020           | Ì          | The column                                   | The column marked <b>IC</b> (input<br>channel) shows which<br>transmission method was<br>used for each invoice. |               | Ø                      | Q                |
| 15320         | 23/04/2020           | Ţ          | transmissio<br>used for each                 |                                                                                                    |               | 0                      | Q                |
| 15098         | 09/04/2020           | Î          | Rectungsempfanger                            | 991-18200-65                                                                                                    | 54,500.00 EUR | 0                      | p                |
| 15031         | 07/04/2020           | t          | thisisbuyer 76sdgdbillen<br>und              | 991-18200-65                                                                                                    | -512.33 EUR   | Θ                      | ,p               |
| 15030         | 07/04/2020           | Ť          | thisisbuyer 76sdgdbilien<br>und              | This symbol mean                                                                                                | ns that your  | 0                      | Q                |
| 15029         | 07/04/2020           | Ţ          | thisisbuyer 76sdgdbilien<br>und              |                                                                                                    | ejected.      | 0                      | Q                |
| 15028         | 07/04/2020           | Ţ          | thisisbuyer 76sdgdbilien<br>und              | 991-18200-65                                                                                                    | -512.33 EUR   | 0                      | Q                |
| 14827         | 24/03/2020           | Ĩ          | Bundespräsidialamt                           | invoice has been o                                                                                              | ns that your  | 0                      | Q                |
| 14742         | 19/03/2020           |            | Rechungsempfänger                            |                                                                                                    |               | 0                      | Q                |
| 14741         | 19/03/2020           | Ť          | Test                                         | 991-18200-68                                                                                                    | 257.40 EUR    | H                      | Q,               |
| 14740         | 19/03/2020           | ۲          | test                                         | This symbol mear                                                                                                | ns that your  | 0                      | Q                |
|               |                      | 244        | 720020000000250051                           | invoice is awaiting                                                                                             | collection.   | -                      | 1 25             |

Click on the magnifying glass to see details of checks carried out at particular stages in the invoice creation process.

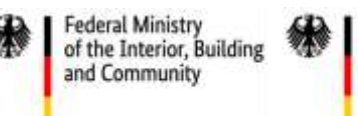

Clicking on the magnifying glass will take you to the page shown below. Here you can see the results of checks carried out at particular stages in the invoice creation process.

| Processing step                     | Result | Date                     | Inducer                                                                             | Additional text                                                                                                    |                                  |
|-------------------------------------|--------|--------------------------|-------------------------------------------------------------------------------------|----------------------------------------------------------------------------------------------------|----------------------------------|
| REGISTRATION                        | 0      | 19/03/2020               | ZRE                                                                                 | Received invoice (filename:<br>Test_UNCEFACT.xml) from ER_385<br>(Servicekonto-ID). Receipt-ID: 147<br>Person passing in the invoice: Max<br>Mustermann (ER_385). |                                  |
| FILE SIZE VALIDATION                | 0      | 19/03/2020               | ZRE                                                                                 | File size: 16,208 bytes                                                                                                    |                                  |
| ATTACHMENTS COUNT VALIDATION        | 0      | 19/03/2020               | ZRE                                                                                 | Number of invoice constituting<br>documents below allowed<br>maximum.                                                                                             |                                  |
| ATTACHMENTS FILE TYPE<br>VALIDATION | 0      | 19/03/2020               | ZRE                                                                                 | Invoice constituting documents h<br>correct file types.                                                                                                    |                                  |
| ATTACHMENTS FILE TYPE<br>VALIDATION | 0      | 19/03/2020               | ZRE                                                                                 | Secure invoice constituting<br>documents are valid for security<br>authority.                                                                                     |                                  |
| VIRUS CHECK                         | ø      | 19/03/2020               | ZRE                                                                                 | There are no invoice attachments<br>virus check is not necessary.                                                                                                 |                                  |
| SCHEMATRON VALIDATION               | 0      | 19/03/2020               | ZRE                                                                                 | No error at schema and schematry validation.                                                                                                    |                                  |
| CONVERSION<br>LEITWEGID CHECK       | 0      | 19/03/2020<br>19/03/2020 | To view the report for the schematron validation, click on <b>show results</b> (see |                                                                                                    | 1 has been<br>ed to UBL.<br>g-ID |
| DEPLOYMENT                          | 0      | 19/03/2020               | p. 29).<br>ZRE                                                                      | Invoice recipient: 9<br>(ITZBund Bonn)                                                                                                    | 91-18 <mark>200-65</mark>        |
| DEPLOYMENT                          | 0      | 19/03/2020               | ZRE                                                                                 | Route card for invoice carrying<br>Receipt-ID 14,741 established.                                                                                                 |                                  |
| DEPLOYMENT                          | 0      | 19/03/2020               | ZRE                                                                                 | Invoice container created for invoic<br>having Receipt-ID 14,741.                                                                                                 |                                  |
| CONFIRMATION                        | 0      | 19/03/2020               | ZRE                                                                                 | The receipt of the invoice with<br>Receipt-ID 14,741 has been<br>confirmed.                                                                                       |                                  |
| DELETION                            | 0      | 19/04/2020               | ZRE                                                                                 | The invoice was de<br>ZRE.                                                                                                    | leted from the                   |

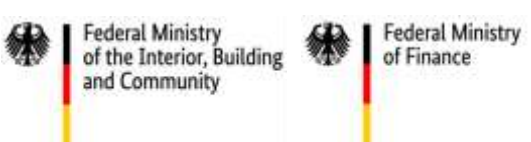

## 9 ZRE user profile

In your ZRE user profile you can change your e-mail address, the transmission method or the language of the web interface. Here you also have the option to delete your ZRE account.

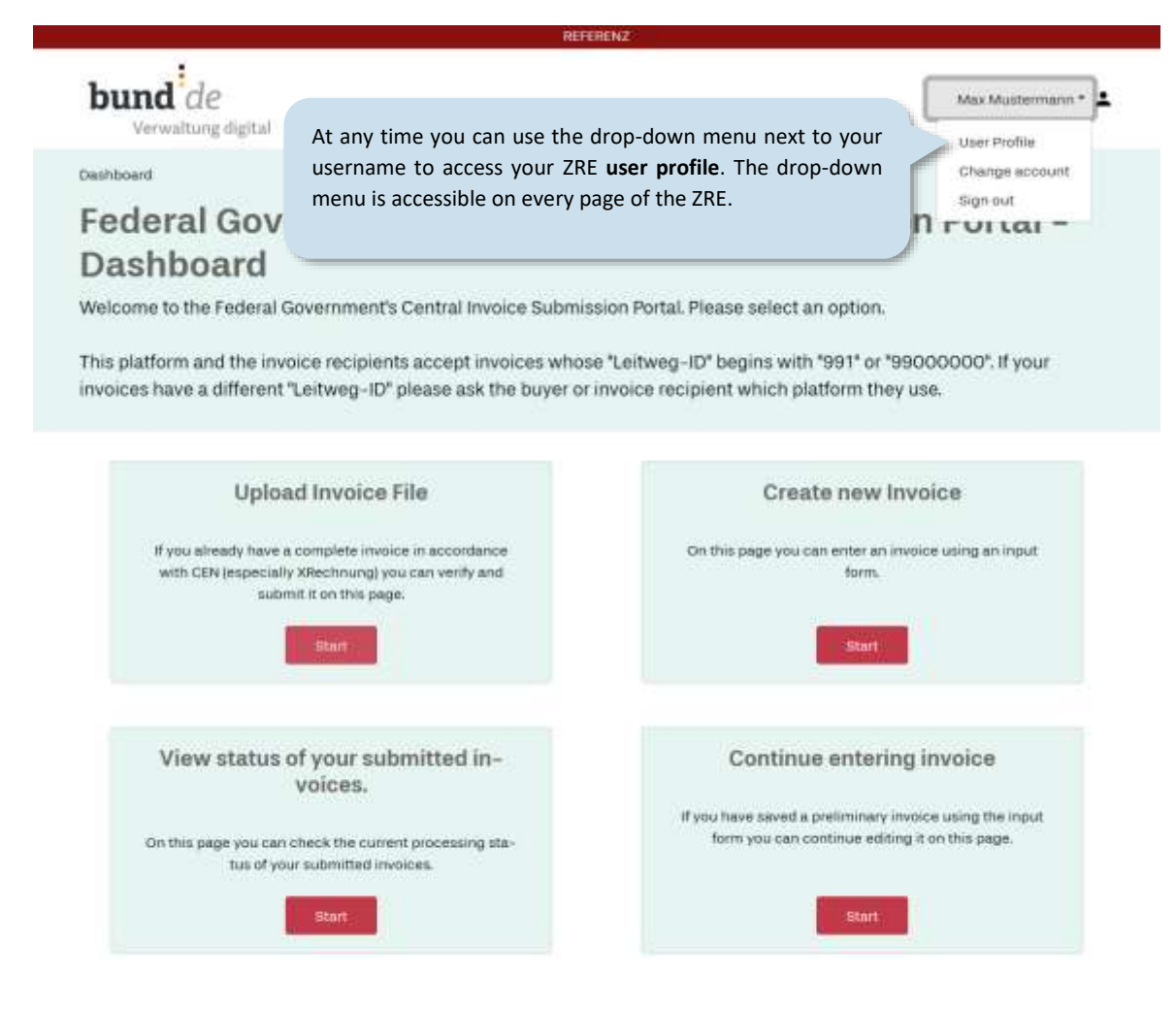

Site notice | Data Privacy | Terms of use | Support Hotime 1.0.21467-1.0.319

|                                                                   | REFERENZ                                                 |                                                                                      |                                                   |  |  |
|-------------------------------------------------------------------|----------------------------------------------------------|--------------------------------------------------------------------------------------|---------------------------------------------------|--|--|
|                                                                   | bund de                                                  |                                                                                      | Max Mustermann * 💄                                |  |  |
|                                                                   | Dashboard / Edit profile                                 |                                                                                      |                                                   |  |  |
|                                                                   | Federal Government's Central Invoice Submission Portal - |                                                                                      |                                                   |  |  |
|                                                                   | Edit your profile Here you will see the e-mail           |                                                                                      |                                                   |  |  |
|                                                                   | Edit the information or settings of your prof            | address currently associated<br>with your account. You can<br>edit this at any time. |                                                   |  |  |
|                                                                   | Change e-mail address                                    |                                                                                      |                                                   |  |  |
|                                                                   | E-mail*                                                  | max@mustermann.de                                                                    | You can enter your                                |  |  |
|                                                                   | Change submission type                                   |                                                                                      | Peppol-ID here, if you                            |  |  |
|                                                                   |                                                          |                                                                                      | intend to use Peppol as<br>a transmission method. |  |  |
|                                                                   | Web Submission and PEPPCs.                               | PEPPOL-ID                                                                            |                                                   |  |  |
|                                                                   | O Web Submission and e-mail                              | E-mail address                                                                       |                                                   |  |  |
|                                                                   | O Web Submission and de-mail                             | De-mail address                                                                      | To use e-mail or De-Mai<br>a transmission meth    |  |  |
|                                                                   | 705 000                                                  |                                                                                      | you will need to enter h                          |  |  |
| e you can delete your ZRE get get get get get get get get get get |                                                          |                                                                                      | address from which                                |  |  |
| -up wind                                                          | low will appear in                                       | English •                                                                            | want to send your invoid                          |  |  |
| firm the                                                          | deletion.                                                | Sme Dotte                                                                            |                                                   |  |  |

In the language settings you can choose between German and English. To save your changes, click on save profile.

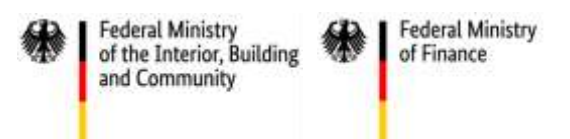

### 10 Transmission via e-mail

The ZRE allows you to submit invoices by e-mail. To use e-mail as a transmission method you will need to enable this option in your user profile.

|                                         | bund de                                |                                       | Max Mustermann * 💄    |
|-----------------------------------------|----------------------------------------|---------------------------------------|-----------------------|
|                                         | Gentreum) / Edit profile               |                                       |                       |
|                                         | Federal Governme<br>Edit your profile  | ent's Central Invoice Submiss         | sion Portal -         |
|                                         | Edit the information or settings of yo | ur profile.                           |                       |
|                                         | Change e-mail address                  |                                       |                       |
|                                         | E-mail*                                | madematemanude                        |                       |
| o submit invoices<br>v e-mail, activate | Change submission type                 |                                       |                       |
| ne radio button                         | O Web Submission only                  |                                       | Be sure to enter he   |
| eb submission                           | O Web Submasson and PEPPOL             | PEPPG-D                               | from which you wa     |
| iu e-mail.                              | Web Submusion and e-mail               | t-mail address.                       | to send your invoices |
|                                         | 🔿 Web Submission and de-mail           | Pecali anthe picclar in-mail anthese. |                       |
|                                         | Change language                        |                                       |                       |
|                                         | Selectionguage                         | English *                             |                       |
|                                         | Cencel                                 | Save Profile                          |                       |
|                                         | Delete Account                         | Finally, save the changes             |                       |
|                                         | > merale the account                   | to your user profile.                 |                       |

To send an electronic invoice by e-mail, attach the invoice as a file in XML format and send your e-mail to ref.erechnung@portal.bund.de or ref.xrechnung@portal.bund.de in the test environment, or to <u>xrechnung@portal.bund.de</u> in the production environment.

## Please note:

- 1. You must send the invoice from the e-mail address you entered in your user profile.
- 2. You may attach only **one** XML file, otherwise your e-mail will be ignored.
- 3. The XML file must be in a format recognized by the ZRE. For details of currently valid file formats, see the ZRE terms of use, which can be accessed via the link on the portal's web interface.
- 4. You can check the viewing invoice status pages to see whether an invoice you have submitted has been delivered.